# **Grid-Tied PV Inverter**

MS Series (7-10kW) G4

**User Manual** 

V1.1-2025-06-04

**Copyright Statement:** 

#### Copyright©GoodWe Technologies Co., Ltd. 2025. All rights reserved.

No part of this manual can be reproduced or transmitted to the public platform in any form or by any means without the prior written authorization of GoodWe Technologies Co., Ltd.

#### Trademarks

GOODWE and other GOODWE trademarks are trademarks of GoodWe Technologies

Co.,Ltd. All other trademarks or registered trademarks mentioned in this manual are owned by GoodWe Technologies Co.,Ltd.

#### NOTICE

The information in this user manual is subject to change due to product updates or other reasons. This guide cannot replace the product labels or the safety precautions in the user manual unless otherwise specified. All descriptions here are for guidance only.

| 1 About This Manual                               |    |  |
|---------------------------------------------------|----|--|
| 1.1 Applicable Model                              | 6  |  |
| 1.2 Target Audience                               | 6  |  |
| 1.3 Symbol Definition                             | 7  |  |
| 2 Safety Precaution                               | 8  |  |
| 2.1 General Safety                                | 8  |  |
| 2.2 DC Side                                       | 8  |  |
| 2.3 AC Side                                       | 9  |  |
| 2.4 Inverter Installation                         | 9  |  |
| 2.5 EU Declaration of Conformity                  | 10 |  |
| 2.5.1 The inverter with wireless communication    | 10 |  |
| 2.5.2 The inverter without wireless communication |    |  |
| 2.6 Personnel Requirements                        | 11 |  |
| 3 Product Introduction                            | 12 |  |
| 3.1 Introduction                                  | 12 |  |
| 3.2 Circuit Diagram                               | 13 |  |
| 3.3 Supported Grid Types                          |    |  |
| 3.4 Features                                      | 14 |  |
| 3.5 Appearance                                    | 15 |  |
| 3.5.1 Parts                                       |    |  |
| 3.5.2 Dimensions                                  | 17 |  |
| 3.5.3 Indicator Description                       |    |  |
| 3.5.4 Nameplate                                   |    |  |
| 4 Check and Storage                               | 19 |  |
| 4.1 Check Before Receiving                        | 19 |  |

# CONTENT

|      | 4.2 Deliverables                                |    |
|------|-------------------------------------------------|----|
|      | 4.3 Storage                                     |    |
| 5 li | nstallation                                     |    |
|      | 5.1 Installation Requirements                   |    |
|      | 5.2 Inverter Installation                       |    |
|      | 5.2.1 Moving the Inverter                       |    |
|      | 5.2.2 Installing the Inverter                   |    |
| 6 E  | lectrical Connection                            | 27 |
|      | 6.1 Safety Precautions                          | 27 |
|      | 6.2 Connecting the PE cable                     | 27 |
|      | 6.3 Connecting the AC Output Cable              |    |
|      | 6.4 Connecting the DC Input Cable(PV)           |    |
|      | 6.5 Communication                               |    |
|      | 6.5.1 Communication Network Introduction        |    |
|      | 6.5.2 Connecting the Communication Cable        |    |
| 7 E  | quipment Commissioning                          | 41 |
|      | 7.1 Check Before Power ON                       |    |
|      | 7.2 Power On                                    | 41 |
| 8    | System Commissioning                            |    |
|      | 8.1 Setting Inverter Parameters via App         |    |
|      | 8.2 Setting Inverter Parameters via LCD         |    |
|      | 8.2.1 LCD Menu Introduction                     | 43 |
|      | 8.3 Setting Inverter Parameters via SolarGo App |    |
| 9    | Maintenance                                     |    |
|      | 9.1 Power Off the Inverter                      |    |
|      | 9.2 Removing the Inverter                       |    |

|      | 9.3 Disposing of the Inverter         | .46  |
|------|---------------------------------------|------|
|      | 9.4 Troubleshooting                   | .46  |
|      | 9.5 Routine Maintenance               | 57   |
|      | 9.6 Inverter Software Version Upgrade | . 57 |
| 10 - | Technical Parameters                  | 59   |
| 11   | Explanation of Terms                  | .66  |
| 12 ( | Obtaining of Relevant Product Manuals | . 68 |

## **1 About This Manual**

This manual describes the product information, installation, electrical connection, commissioning, troubleshooting, and maintenance. Read through this manual before installing and operating the product. All the installers and users have to be familiar with the product features, functions, and safety precautions. This manual is subject to update without notice. For more product details and latest documents, visit <u>https://en.goodwe.com/</u>.

#### **1.1 Applicable Model**

| Model                   | Nominal Output<br>Power | Nominal Output<br>Voltage |  |
|-------------------------|-------------------------|---------------------------|--|
| GW7K-MS-CN-G40          | 7kW                     |                           |  |
| GW8K-MS-CN-G40          | 8kW                     | 220V, L/N/PE              |  |
| GW10K-MS-CN-G40         | 10kW                    |                           |  |
| GW7.5K-MS-G40           | 7.5kW                   |                           |  |
| GW8.5K-MS-G40           | 8.5kW                   |                           |  |
| GW9.999K-MS-G40 9.999kW |                         | 220V/230V/220V, L/N/PE    |  |
| GW10K-MS-G40            | 10kW                    |                           |  |
| GW7.5K-MS-G41           | 7.5kW                   | 2201/(2201/ 1/01/25       |  |
| GW8K-MS -G40            | 8kW                     | 220V/230V, L/IN/PE        |  |

This manual applies to the listed inverters below:

#### **1.2 Target Audience**

This manual applies to trained and knowledgeable technical professionals. The technical personnel has to be familiar with the product, local standards, and electric systems.

# **1.3 Symbol Definition**

Different levels of warning messages in this manual are defined as follows:

| DANGER                                                                                                    |  |  |
|----------------------------------------------------------------------------------------------------|--|--|
| Indicates a high-level hazard that, if not avoided, will result in death or serious injury.                    |  |  |
|                                                                                                    |  |  |
| Indicates a medium-level hazard that, if not avoided, could result in death or serious injury.                 |  |  |
|                                                                                                    |  |  |
| Indicates a low-level hazard that, if not avoided, could result in minor or moderate injury.                   |  |  |
| NOTICE                                                                                                    |  |  |
| Highlight and supplement the texts. Or some skills and methods to solve product-related problems to save time. |  |  |

# 2 Safety Precaution

## 

The inverters are designed and tested strictly complying with related safety rules. Read and follow all the safety instructions and cautions before any operations. Improper operation might cause personal injury or property damage as the inverters are electrical equipment.

## 2.1 General Safety

#### Notice

- The information in this user manual is subject to change due to product updates or other reasons. This guide cannot replace the product labels otherwise specified. All descriptions here are for guidance only.
- Before installations, read through the user manual. For additional information, please see the user manual.
- All installations should be performed by trained and knowledgeable technicians who are familiar with local standards and safety regulations.
- Use insulating tools and wear personal protective equipment when operating the equipment to ensure personal safety. Wear anti-static gloves, clothes, and wrist strap when touching electronic PV modules to protect the inverter from damage.
- Unauthorized disassembly or refit may cause damage to the device, and such damage is not covered by the warranty.
- Strictly follow the installation, operation, and configuration instructions in this manual. The manufacturer shall not be liable for equipment damage or personal injury if you do not follow the instructions. For more warranty details, please visit

https://www.goodwe.com/warrantyrelated.html

## 2.2 DC Side

## WARNING

- Ensure the PV module frames and the bracket system are securely grounded.
- Ensure the DC cables are connected tightly, securely and correctly. Inappropriate wiring may cause poor contacts or high impedances, and damage the inverter.
- Measure the DC cable using the multimeter to avoid reverse polarity connection. Also, the voltage should be under the max DC input voltage. The manufacturer shall not be liable for

the damage caused by reverse connection and extremely high voltage.

- Do not connect the same PV string to multiple inverters. Otherwise, the inverters may be damaged.
- The PV modules used with the inverter must have an IEC61730 class A rating.

# 2.3 AC Side

## WARNING

- The voltage and frequency at the connection point meet the inverter grid connection requirements
- Additional protective devices like circuit breakers or fuses are recommended on the AC side. Specification of the protective device should be at least 1.25 times the maximum output current.
- Make sure that all the groundings are tightly connected.
- You are recommended to use copper cables as AC output cables. If you prefer aluminum cables, remember to use copper to aluminum adapter terminals.

## 2.4 Inverter Installation

# 

- Do not apply mechanical load to the terminals, otherwise the terminals can be damaged.
- All labels and warning marks should be visible after the installation. Do not scrawl, damage, or cover any label on the device.
- Connect the inverter cables using the delivered PV connectors. The manufacturer shall not be liable for the equipment damage if connectors of other models are used.
- Warning labels on the inverter are as follows.

| No. | Symbol | Definition                                                                                                  |
|-----|--------|----------------------------------------------------------------------------------------------------|
| 1   | 4      | DANGER High voltage hazard. Disconnect all incoming power and<br>turn off the product before working on it. |
| 2   | 5min   | Delayed discharge. Wait 5 minutes after power off until the PV modules are completely discharged.           |

| 3 | i  | Read through the user manual before working on this device.                                                                                               |
|---|----|----------------------------------------------------------------------------------------------------|
| 4 |    | Potential risks exist. Wear proper PPE before any operations.                                                                                             |
| 5 |    | High-temperature hazard. Do not touch the product under operation to avoid being burnt.                                                                   |
| 6 |    | Grounding point.                                                                                                    |
| 7 | CE | CE Mark.                                                                                                    |
| 8 |    | Do not dispose of the inverter as household waste.Discard the product in compliance with local laws and regulations, or send it back to the manufacturer. |
| 9 |    | RCM Mark.                                                                                                    |

## 2.5 EU Declaration of Conformity

#### 2.5.1 The inverter with wireless communication

GoodWe Technologies Co., Ltd. hereby declares that the inverter with wireless smart dongles sold in the European market meets the requirements of the following directives:

- Radio Equipment Directive 2014/53/EU (RED)
- Restrictions of Hazardous Substances Directive 2011/65/EU and (EU) 2015/863 (RoHS)
- Waste Electrical and Electronic Equipment 2012/19/EU
- Registration, Evaluation, Authorization and Restriction of Chemicals (EC) No 1907/2006 (REACH)

#### 2.5.2 The inverter without wireless communication

GoodWe Technologies Co., Ltd. hereby declares that the inverter without wireless smart dongles sold in the European market meets the requirements of the following directives:

- Electromagnetic compatibility Directive 2014/30/EU (EMC)
- Electrical Apparatus Low Voltage Directive 2014/35/EU (LVD)
- Restrictions of Hazardous Substances Directive 2011/65/EU and (EU) 2015/863 (RoHS)
- Waste Electrical and Electronic Equipment 2012/19/EU
- Registration, Evaluation, Authorization and Restriction of Chemicals (EC) No 1907/2006 (REACH)

You can download the EU Declaration of Conformity from our official website

at:https://en.goodwe.com.

## **2.6 Personnel Requirements**

#### NOTICE

- Personnel who install or maintain the equipment must be strictly trained, learn about safety precautions and correct operations.
- Only qualified professionals or trained personnel are allowed to install, operate, maintain, and replace the equipment or parts.

# **3 Product Introduction**

## 3.1 Introduction

The MS inverter is a single-phase PV string grid-tied inverter. The inverter converts the DC power generated by the PV module into AC power and feeds it into the utility grid. The intended use of the inverter is as follows:

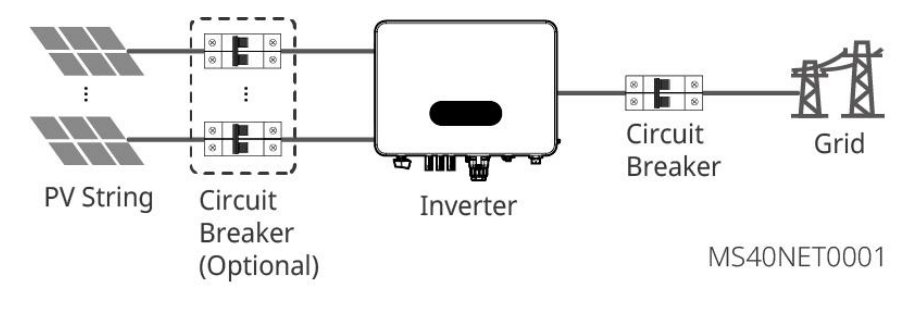

#### **Model Description**

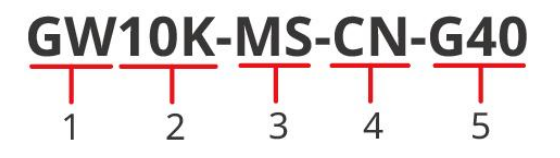

MS40DSC0002

| No. | Definition           | Explanation                      |
|-----|----------------------|----------------------------------|
| 1   | Brand code           | GW: GoodWe                       |
|     |                      | 10K: the nominal power is 10kW   |
| 2   | Nominal Power        | 8K: the nominal power is 8kW     |
|     |                      | 7K: the nominal power is 7kW     |
| 3   | Series code          | MS: MS Series                    |
| 4   | Special Country Code | CN: Chinese Edition              |
| 5   | Version code         | G40: The inverter version is 4.0 |

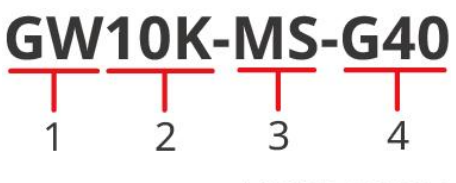

MS40DSC0007

| No. | Definition    | Explanation                                 |
|-----|---------------|---------------------------------------------|
| 1   | Brand code    | GW: GoodWe                                  |
|     |               | 10K: the nominal power is 10kW              |
|     |               | 9.999K: the nominal power is 9.999kW        |
| 2   | Nominal Power | 8.5K: the nominal power is 8.5kW            |
|     |               | 8K: the nominal power is 8kW                |
|     |               | 7.5K: the nominal power is 7.5kW            |
| 3   | Series code   | MS: MS Series                               |
| 4   | Version code  | G40/G41: The inverter version is 4.0 or 4.1 |

#### 3.2 Circuit Diagram

GW7.5K-MS-G40, GW8.5K-MS-G40, GW10K-MS-G40, GW9.999K-MS-G40:

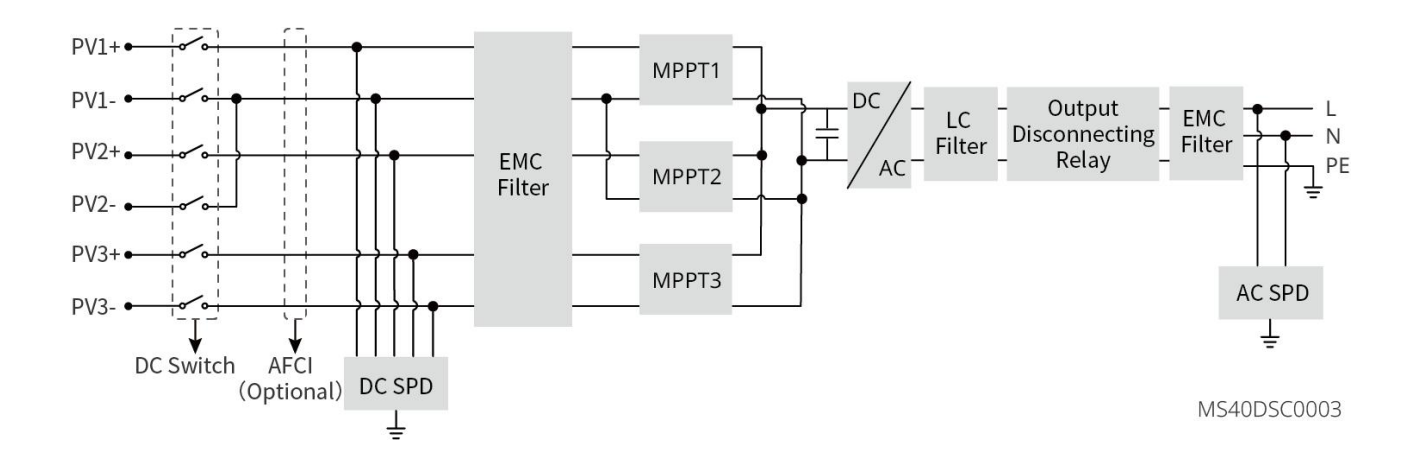

GW7.5K-MS-G41, GW8K-MS-G40, GW7K-MS-CN-G40, GW8K-MS-CN-G40, GW10K-MS-CN-G40:

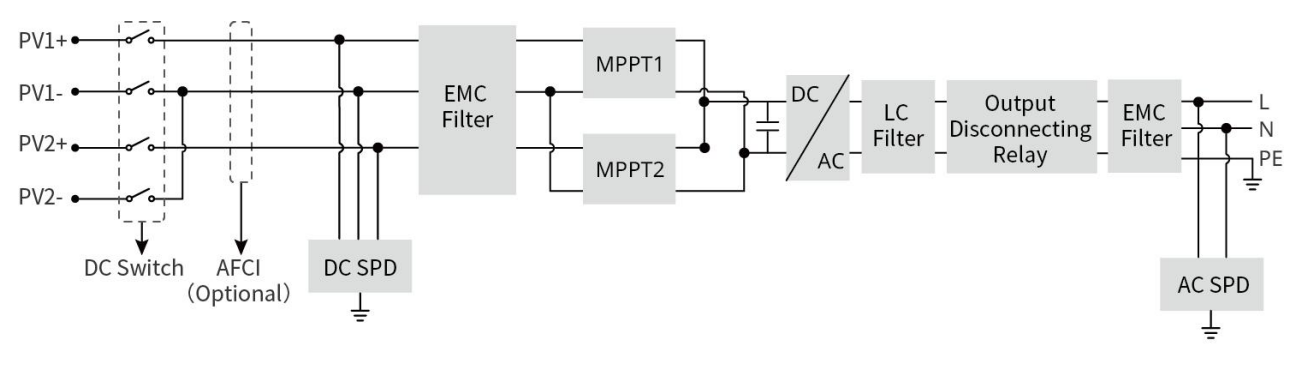

MS40DSC0004

## **3.3 Supported Grid Types**

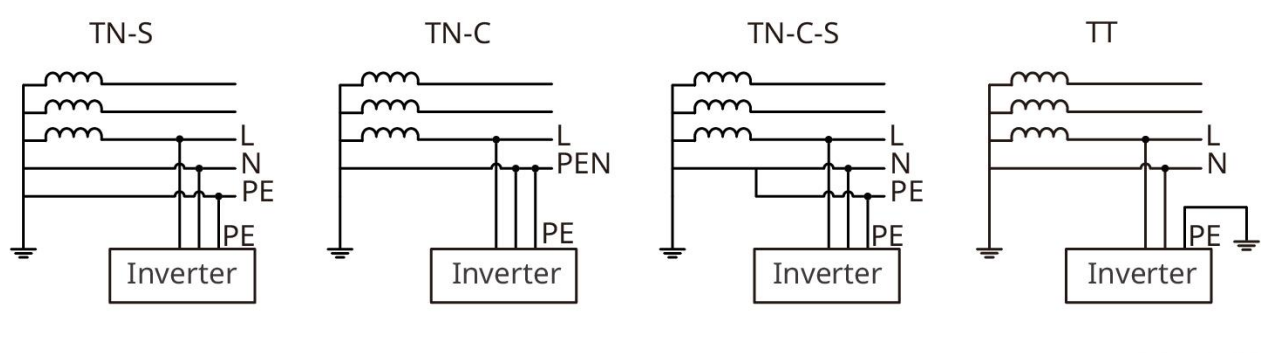

MS40NET0003

#### 3.4 Features

#### NOTICE

The specific functional configuration shall be subject to the actual model.

#### **AFCI(Arc Fault Circuit Interrupter)**

The AFCI function is used to detect the arc faults on the DC side of the inverter. When an arc fault occurs, the inverter will automatically provide protection.

Reasons for the occurrence of electric arcs:

- Damaged or improperly connected DC connectors in the PV system.
- Wrong connected or broken cables.
- Aging connectors and cables.

#### Communications

The inverter supports parameter setting via Bluetooth in the near proximity. It also supports connecting to the monitoring platform via WiFi or LAN or 4G, so as to monitor the operation status of

the inverter, the operation conditions of the power station, etc.

- Bluetooth: meets Bluetooth 5.1 standard.
- WiFi/LAN2.0 (Optional): Wireless IEEE 802.11 b/g/n @2.4 GHz; Ethernet with 10M/100Mbps adaptive speed. If a third-party monitoring platform is to be used, this platform must support the ModbusTCP communication protocol.
- 4G (Optional): It supports connection to a third-party monitoring platform via the MQTT communication protocol.

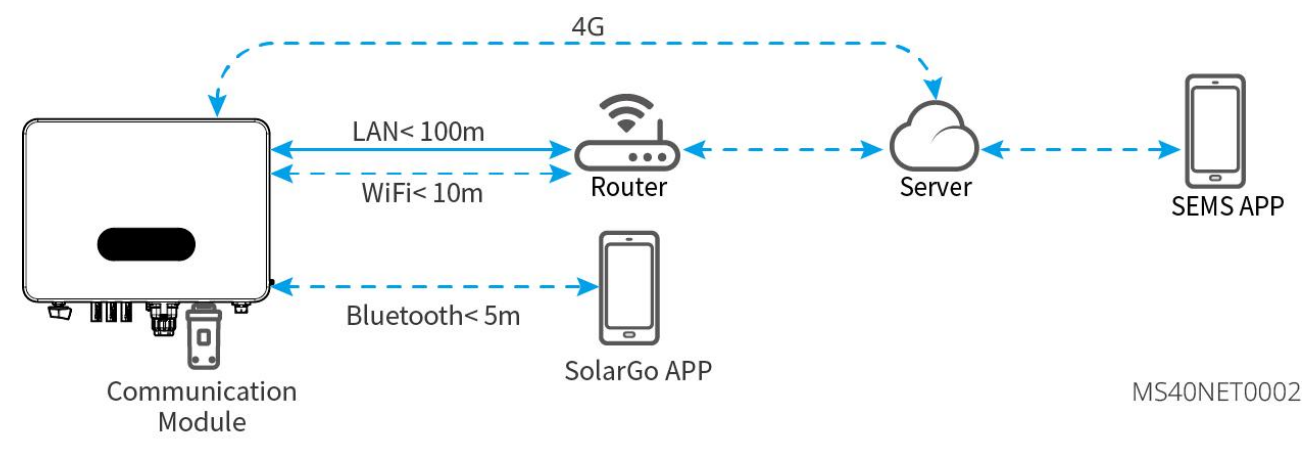

## 3.5 Appearance

There may be differences in the appearance and color of the product, and it refer to the actual situation.

#### 3.5.1 Parts

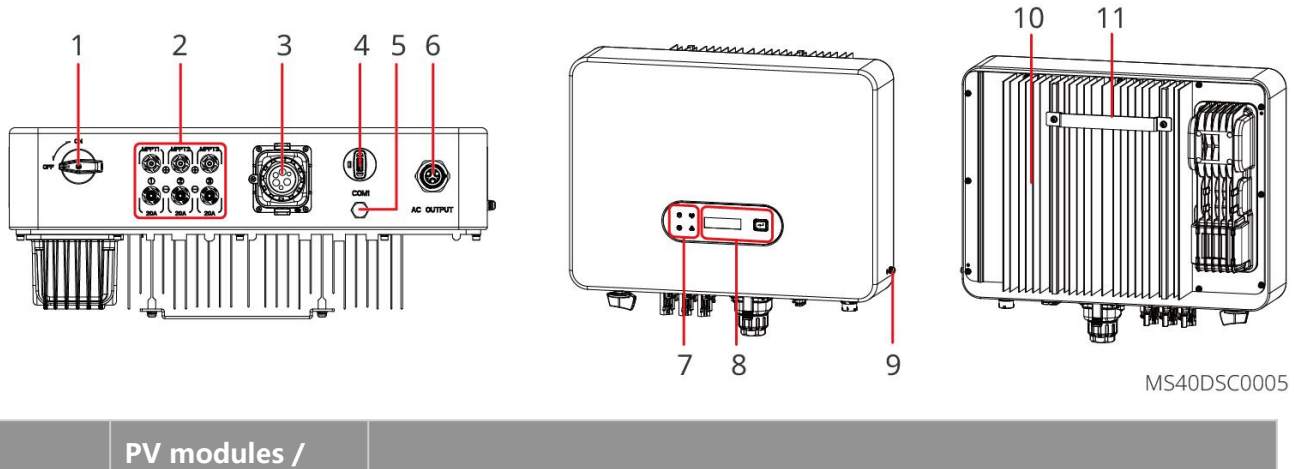

| No. | Silk Screen<br>Printing | Explanation                                    |
|-----|-------------------------|------------------------------------------------|
| 1   | DC Switch               | Start or stop DC input.                        |
| 2   | PV Input Terminal       | Used to connect the PV module DC input cables. |

|    |                                           | <ul> <li>GW7.5K-MS-G40、GW8.5K-MS-G40、GW10K-MS-G40、GW9.999K-MS-G40: PV+/PV- x 3。</li> <li>GW7.5K-GW8K-MS-G40-MS-G40、GW8K-MS-CN-G40、GW10K-MS-CN-G40-MS-G40: PV+/PV- x 2。</li> </ul>                                                                   |
|----|-------------------------------------------|----------------------------------------------------------------------------------------------------|
| 3  | Communication<br>Terminal                 | To connect communication lines such as load control, CT (optional),<br>RS485 (electric meter), remote shutdown, DRED (Australia) / RCR<br>(Europe).                                                                                                 |
| 4  | Smart Dongle<br>Terminal                  | <ul> <li>To connect the smart dongle such as 4G、WiFi/LAN,etc. The dongle type may differ depending on actual needs.</li> <li>To connect USB flash drive for local software upgrading.</li> <li>To connect the USB-RS485 cable in Brazil.</li> </ul> |
| 5  | Ventilation Valve                         | -                                                                                                    |
| 6  | AC output line<br>connection<br>terminals | To connect the AC output cable, which links the inverter with the utility grid.                                                                                                    |
| 7  | Indicator                                 | Indicates working state of the inverter.                                                                                                    |
| 8  | LCD and Button<br>(optional)              | <ul><li>Used to check the parameters of the inverter.</li><li>Used to select menus displayed on the screen.</li></ul>                                                                                                    |
| 9  | Protective<br>grounding<br>terminal       | To connect the PE cable                                                                                                    |
| 10 | Heat sink                                 | Used to cool the inverter.                                                                                                    |
| 11 | Mounting Plate                            | Used to install the inverter.                                                                                                    |

#### 3.5.2 Dimensions

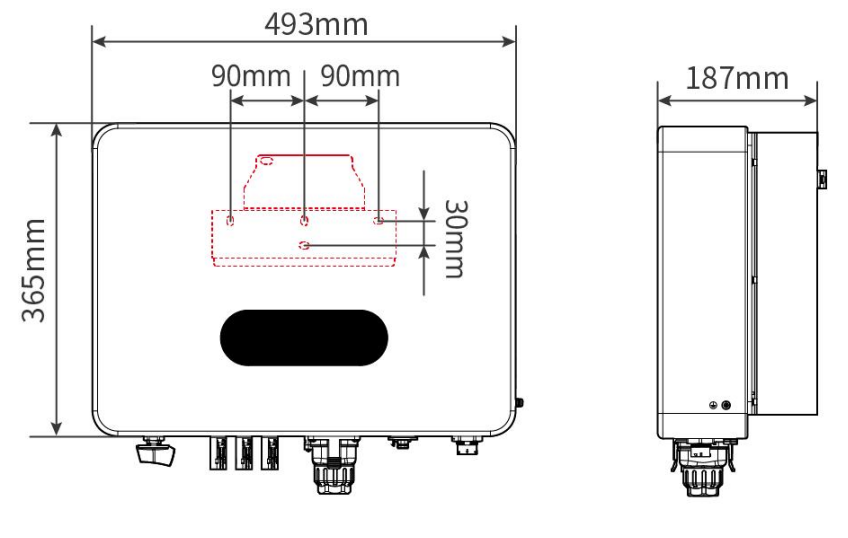

MS40DSC0006

#### 3.5.3 Indicator Description

| Indicator | Status | Description                                                        |
|-----------|--------|--------------------------------------------------------------------|
| (')       |        | STEADY ON = EQUIPMENT POWER ON                                     |
| Power     |        | OFF = EQUIPMENT POWER OFF                                          |
|           |        | STEADY ON = THE INVERTER IS FEEDING POWER                          |
|           |        | OFF = THE INVERTER IS NOT FEEDING POWER                            |
| Operating |        | SINGLE SLOW BLINKING = SELF CHECK BEFORE<br>CONNECTING TO THE GRID |
|           |        | SINGLE FAST BLINKING = CONNECTING TO THE GRID                      |
|           |        | STEADY ON= WIRELESS IS CONNECTED/ACTIVE                            |
| ത്രി      |        | SINGLE FAST BLINKING= WIRELESS SYSTEM IS RESETTING                 |
| Communica | 11_11_ | BLINK 2 = WIRELESS IS NOT CONNECTED TO ROUTER OR<br>BASE STATION   |
| tions     |        | BLINK 4 = NOT CONNECTED TO SERVER                                  |
|           |        | SINGLE SLOW BLINKING = RS485 IS CONNECTED                          |

|                    | <br>OFF = WIRELESS IS RESTORING FACTORY DEFAULT<br>SETTING |
|--------------------|------------------------------------------------------------|
| <b>A</b><br>Faulty | STEADY ON = A FAULT HAS OCCURRED                           |
|                    | <br>OFF = NO FAULT                                         |

#### 3.5.4 Nameplate

The nameplate is for reference only.

| Product:<br>Model                                         | Grid-Tied PV Inverter                                   | <br>GW trademark, product type, and           |
|-----------------------------------------------------------|---------------------------------------------------------|-----------------------------------------------|
|                                                           | UDCmax: **** Vd.c.                                      | producernouci                                 |
| PV Input                                                  | UMPP: ***** Vd.c.                                       |                                               |
|                                                           | IDC,max: ** Ad.c.                                       |                                               |
|                                                           | ISC PV: ** Ad.c.                                        |                                               |
|                                                           | UAC,r: *** Va.c.                                        |                                               |
|                                                           | fac, r: ** Hz                                           |                                               |
| Output                                                    | PAC,r: ** kW                                            | lechnical parameters                          |
|                                                           | IAC,max: ** Aa.c.                                       |                                               |
|                                                           | Sr: ** kVA                                              |                                               |
|                                                           | Smax: ** kVA                                            |                                               |
| P.F.: ~* ,**cap<br>Toperating: -**~<br>Non-isolated, IP** | **ind<br>.** °C<br>, protective Class I, OVC DCII/ACIII |                                               |
| S/N:                                                      |                                                         | <br>Safety symbols and certification<br>marks |
| <br>E-mail: *********@                                    | ****** Co., Ltd.<br>**** .com<br>*** S/N                | <br>Contact information and serial number     |

# 4 Check and Storage

#### 4.1 Check Before Receiving

Check the following items before receiving the product.

- 1. Check the outer packing box for damage, such as holes, cracks, deformation, and other signs of equipment damage. Do not unpack the package and contact the supplier as soon as possible if any damage is found.
- 2. Check the inverter model. If the inverter model is not what you requested, do not unpack the product and contact the supplier.
- 3. Check the deliverables for correct model, complete contents, and intact appearance. Contact the supplier as soon as possible if any damage is found.

## 4.2 Deliverables

WARNING

Connect the DC cables with the delivered terminals. The manufacturer shall not be liable for the damage if other terminals are used.

#### NOTICE

- [1]. The number of DC connectors is the same as the number of DC terminals of the inverter. You may confirm it according to the number of DC terminals of the inverter.
- [2]. Smart dongle types: WiFi/LAN, 4G, etc. The actual delivered type depends on the selected inverter communication method.
- [3]. The number of communication terminals and PIN terminals shall match the selected communication mode. You may confirm it according to the communication configuration. The configuration of the inverter is different, and the number of 2 PIN terminals and DRED/RCR communication terminals varies for difference communication configuration. You may refer to the actual situation.
- [4]. The protocol converter connection cable is only available for shipping within China.

| Part | Quantity                                                                                                    | Part | Quantity                                                                                                    |
|------|----------------------------------------------------------------------------------------------------|------|----------------------------------------------------------------------------------------------------|
|      | Inverter x 1                                                                                                    |      | Mounting plate x 1                                                                                                    |
|      | Expansion bolts x 4                                                                                                    |      | PV Terminal <sup>[1]</sup><br>GW7.5K-MS-G40、<br>GW8.5K-MS-G40、<br>GW10K-MS-G40、<br>GW9.9999K-MS-G40: x 3<br>GW7.5K-GW8K-MS-G40-MS<br>-G40、GW8K-MS-CN-G40、<br>GW10K-MS-CN-G40-MS-G4<br>0: x 2 |
|      | Grounding OT<br>terminal x 1                                                                                             |      | 2 PIN communication terminal $\times N^{[3]}$                                                                                                    |
|      | 6PIN RS485<br>communication<br>terminal x 1                                                                              |      | PIN Terminal x N <sup>[3]</sup>                                                                                                    |
|      | COM dongle x1 <sup>[2]</sup>                                                                                             |      | 2 PIN communication terminal $\times N^{[3]}$                                                                                                    |
|      | <ul> <li>AC Connector<br/>x 1</li> <li>Hex<br/>screwdriver x 1</li> <li>AC terminal<br/>unlocking tool<br/>x1</li> </ul> |      | (Optional) CT x 1                                                                                                    |

| Protocol converter                 |   | Protocol converter                 |
|------------------------------------|---|------------------------------------|
| connection cable                   |   | connection cable (protocol         |
| (inverter side) x 1 <sup>[4]</sup> |   | converter side) x 1 <sup>[4]</sup> |
| Documents x 1                      | - | -                                  |

#### 4.3 Storage

If the equipment is not to be installed or used immediately, please ensure that the storage environment meets the following requirements:

- 1. Do not unpack the outer package or throw the desiccant away.
- 2. Store the equipment in a clean place. Make sure the temperature and humidity are appropriate and no condensation.
- 3. The height and direction of the stacking inverters should follow the instructions on the packing box.
- 4. The inverters must be stacked with caution to prevent them from falling.
- 5. If the inverter has been stored for more than two years or has not been in operation for more than six months after installation, it is recommended to be inspected and tested by professionals before being put into use.
- 6. To ensure good electrical performance of the internal electronic PV modules of the inverter, it is recommended to power it on every 6 months during storage. If it has not been powered on for more than 6 months, it is recommended to to be inspected and tested by professionals before being put into use.

## **5** Installation

#### **5.1 Installation Requirements**

#### **Installation Environment Requirements**

- 1. Do not install the equipment in a place near flammable, explosive, or corrosive materials.
- 2. Install the equipment on a surface that is solid enough to bear the inverter weight.
- 3. Install the equipment in a well-ventilated place to ensure good dissipation. Also, the installation space should be large enough for operations.
- 4. The equipment with a high ingress protection rating can be installed indoors or outdoors. The temperature and humidity at the installation site should be within the appropriate range.
- 5. Install the equipment in a sheltered place to avoid direct sunlight, rain, and snow. Build a sunshade if it is needed.
- Do not install the equipment in a place that is easy to touch, especially within children' s reach.
   High temperature exists when the equipment is working. Do not touch the surface to avoid burning.
- 7. Install the equipment at a height that is convenient for operation and maintenance, electrical connections, and checking indicators and labels.
- 8. The altitude to install the inverter shall be lower than the maximum working altitude 4000m.
- 9. The inverter is easy to be corroded when installed in salt areas. A salt area refers to the region within 1000 meters offshore or affected by the sea breeze. The area prone to the sea breeze varies depending on weather conditions (e.g. typhoon, monsoon) or terrain (such as dams and hills).
- 10. Install the product away from electromagnetic interference. If there are radio stations or wireless communication equipment below 30 MHz near the installation location, please install the equipment as follows:
  - Add a multi-turn winding ferrite core at the DC input line or AC output line of the inverter, or add a low-pass EMI filter.
  - The distance between the inverter and the wireless EMI equipment is more than 30m.

#### **Mounting Support Requirements**

- The mounting support shall be nonflammable and fireproof.
- Make sure that the support surface is solid enough to bear the product weight load.
- Do not install the product on the support with poor sound insulation to avoid the noise generated by the working product, which may annoy the residents nearby.

#### **Installation Angle Requirements**

- Install the inverter vertically or at a maximum back tilt of 15 degrees.
- Do not install the inverter upside down, forward tilt, back forward tilt, or horizontally.

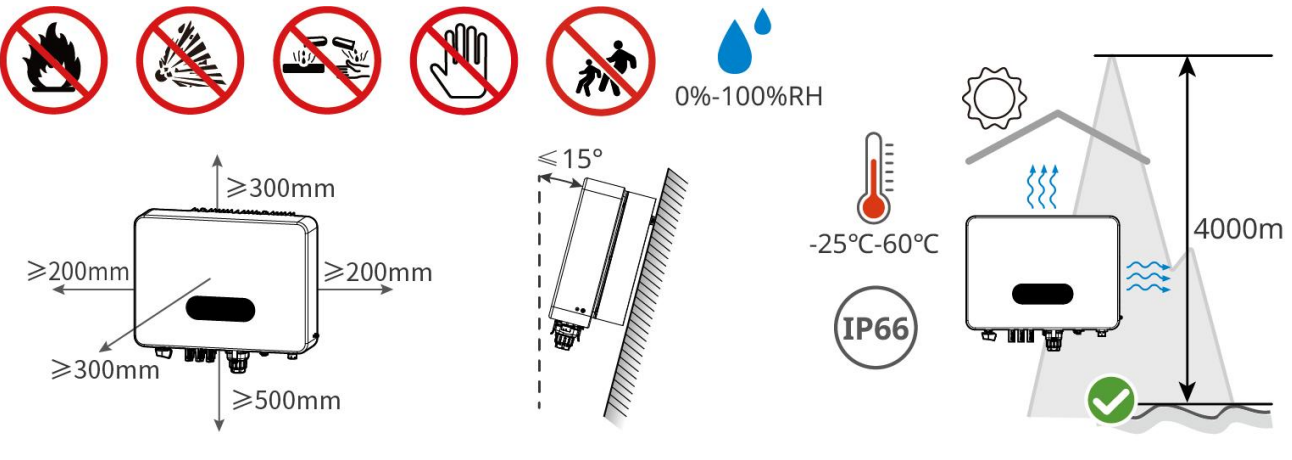

MS40INT0003

#### **Installation Tool Requirements**

The following tools are recommended when installing the equipment. Use other auxiliary tools on site if necessary.

| Tool Types | Explanation                             | Tool Types | Explanation  |
|------------|-----------------------------------------|------------|--------------|
| NRA S      | Insulating gloves,<br>Protective gloves |            | Dust mask    |
|            | Goggles                                 |            | Safety shoes |

| € + + + + + + + + + + + + + + + + + + +                                                                                                    | Torque wrench<br>M3/M5 | The                                     | Hammer drill           |
|----------------------------------------------------------------------------------------------------|------------------------|-----------------------------------------|------------------------|
| No. of the second second secon | Diagonal pliers        |                                         | Heat gun               |
| Lo                                                                                                    | Wire stripper          | 1 0 0 0 0 0 0 0 0 0 0 0 0 0 0 0 0 0 0 0 | Terminal crimping tool |
|                                                                                                    | Rubber hammer          |                                         | Marker                 |
|                                                                                                    | Multimeter             |                                         | Heat shrink tube       |
|                                                                                                    | Vacuum cleaner         | (฿ ━ <sup>┉</sup> ━ ⊗)                  | Level                  |
| or<br>Signature                                                                                                    | DC unlocking tool      |                                         | Wrench                 |
|                                                                                                    | Crimping tool          | -                                       | -                      |

#### **5.2 Inverter Installation**

#### 5.2.1 Moving the Inverter

# 

- Operations such as transportation, turnover, installation and so on must meet the requirements of the laws and regulations of the country or region where inverters are installed.
- Move the inverter to the site before installation. Follow the instructions below to avoid personal injury or equipment damage.
  - 1. Consider the weight of the equipment before moving it. Assign enough personnel to move the equipment to avoid personal injury.
  - 2. Wear safety gloves to avoid personal injury.
  - 3. Keep balance to avoid falling down when moving the equipment.

#### 5.2.2 Installing the Inverter

#### NOTICE

- Avoid the water pipes and cables buried in the wall when drilling holes.
- Wear goggles and a dust mask to prevent the dust from being inhaled or contacting eyes when drilling holes.
- DC switch locks are to be provided by users (Australia only).
- The anti-theft lock of appropriate size should be prepared by customers. Otherwise it is unable to finish the installation.
- Make sure the inverter is firmly installed in case of falling down.

**Step 1** Put the mounting plate on the wall horizontally and mark positions for drilling holes.

**Step 2** Drill holes to a depth of 45mm using the hammer drill. The diameter of the drill bit should be 8mm.

**Step 3** Secure the mounting plate using the expansion bolts.

**Step 4** Install the inverter on the mounting plate. Tighten the nuts to secure the mounting plate and the inverter.

**Step 5** Install the anti-theft lock with a hole diameter of 8mm. Install DC switch locks (Australia only) with a hole diameter of 5mm.

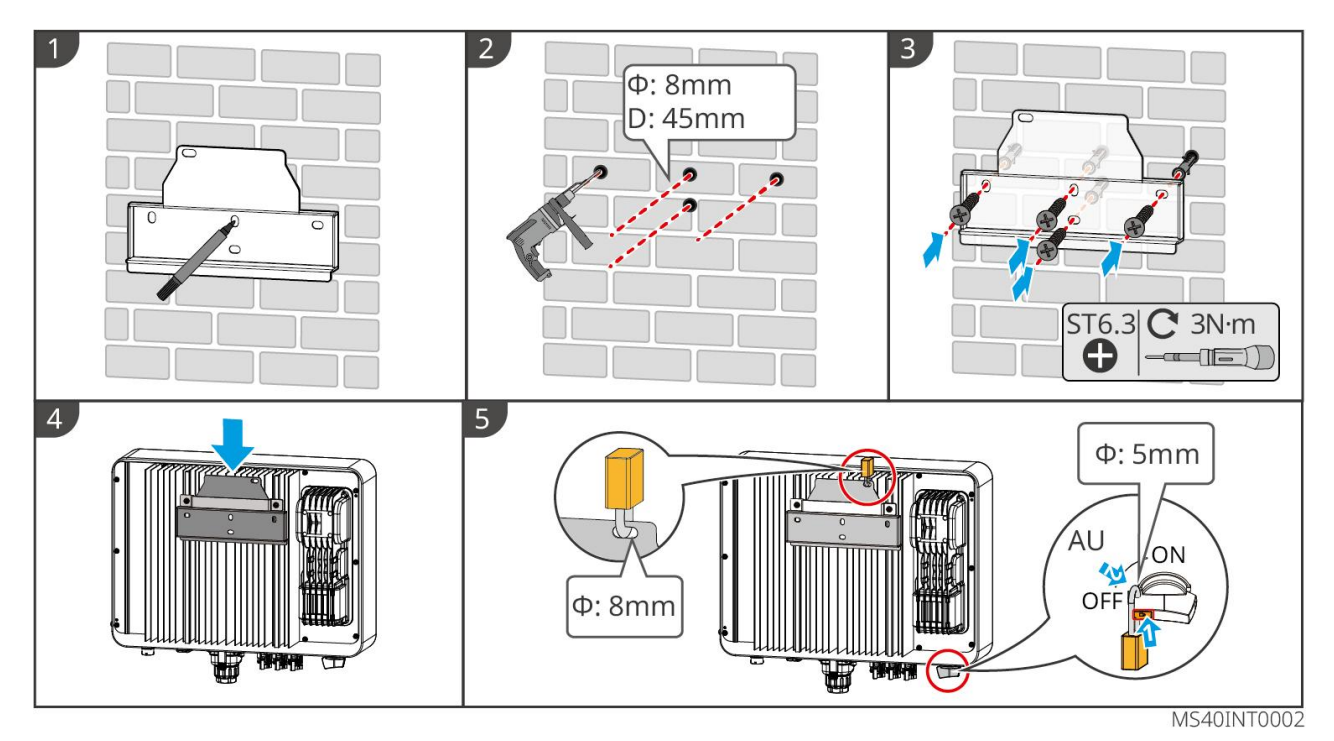

26

# **6 Electrical Connection**

#### 6.1 Safety Precautions

## **A**DANGER

- Disconnect the DC switch and the AC output switch of the inverter to power off the inverter before any electrical connections. Do not work with power on. Otherwise, an electric shock may occur.
- Perform electrical connections in compliance with local laws and regulations, including operations, cables, and PV module specifications.
- If the cable bears too much tension, the connection may be poor. Reserve a certain length of the cable before connecting it to the inverter cable port.

#### NOTICE

- Wear personal protective equipment like safety shoes, protective gloves, and insulating gloves during electrical connections.
- All electrical connections should be performed by qualified professionals.
- Cable colors in this document are for reference only. The cable specifications shall meet local laws and regulations.

## 6.2 Connecting the PE cable

## WARNING

- The PE cable connected to the enclosure of the inverter cannot replace the PE cable connected to the AC output port. Make sure that both of the two PE cables are securely connected.
- Make sure that all the grounding points on the enclosures are equipotential connected when there are multiple inverters.
- To improve the corrosion resistance of the terminal, you are recommended to apply silica gel or paint on the ground terminal after installing the PE cable.
- The PE cable is prepared by the customer. Recommended specifications:
  - O Type: single-core outdoor copper cable
  - O Conductor cross-sectional area: 4-6mm<sup>2</sup>

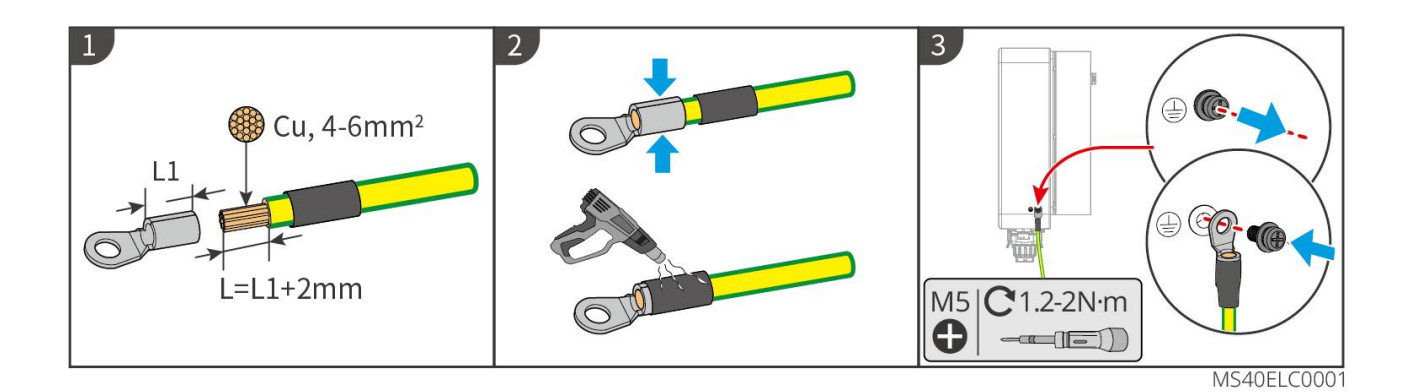

#### 6.3 Connecting the AC Output Cable

## 

- Do not connect loads between the inverter and the AC switch directly connected to the inverter.
- The Residual Current Monitoring Unit (RCMU) is integrated into the inverter. The inverter will disconnect the utility grid rapidly once it detects any leak current over the permissible range.

#### NOTICE

- Install one AC circuit breaker for each inverter. Multiple inverters cannot share one AC circuit breaker.
- Seal the AC output terminals with waterproof covers when they are not to be used. Otherwise, the ingress protection rating will be influenced.

An AC circuit breaker shall be installed on the AC side to make sure that the inverter can safely disconnect the grid when an exception happens. Select the appropriate AC circuit breaker in compliance with local laws and regulations. Recommended AC circuit breakers:

| Inverter model  | AC circuit breaker |
|-----------------|--------------------|
| GW7K-MS-CN-G40  | 50A                |
| GW8K-MS-CN-G40  | 50A                |
| GW10K-MS-CN-G40 | 63A                |
| GW7.5K-MS-G40   | 50A                |
| GW8.5K-MS-G40   | 63A                |
| GW9.999K-MS-G40 | 63A                |

| GW10K-MS-G40  | 63A |
|---------------|-----|
| GW7.5K-MS-G41 | 50A |
| GW8K-MS -G40  | 50A |

A type A RCD(Residual Current Device) shall be added to protect the equipment when the DC PV module of the leakage current exceeds limits. It is recommended to use an RCD (Residual Current Device) with a specification of 300mA.

#### NOTICE

Install one AC circuit breaker for each inverter. Multiple inverters cannot share one AC circuit breaker.

| •   | Pay attention to the silkscreens L, N, PE on the AC terminal. Connect the AC cables to                                                        |
|-----|----------------------------------------------------------------------------------------------------|
|     | the corresponding terminals. The inverter may be damaged if the cables are connected inappropriately.                                         |
| •   | Make sure that the whole cable cores are inserted into the AC terminal holes. No part of the cable core can be exposed.                       |
| •   | Make sure that the cables are connected securely. Otherwise, the terminal may be too hot to damage the inverter when the inverter is working. |
| Ste | <b>n 1</b> Make the AC output cable                                                                                                    |

- **Step 2** Disassemble the AC connector. Insert the AC output cable into the AC connector.
- **Step 3** Composite AC Terminal.
- **Step 4** Plug the AC connector into the inverter.

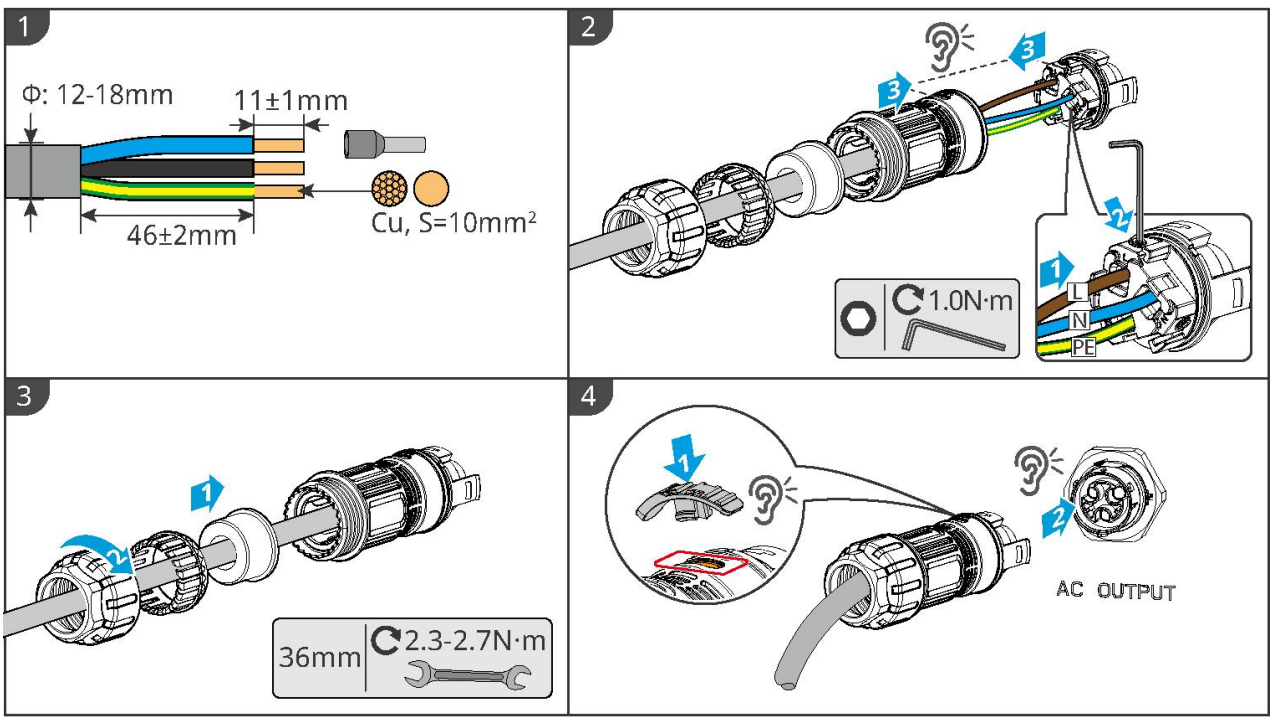

MS40ELC0004

#### Removing the AC Connector

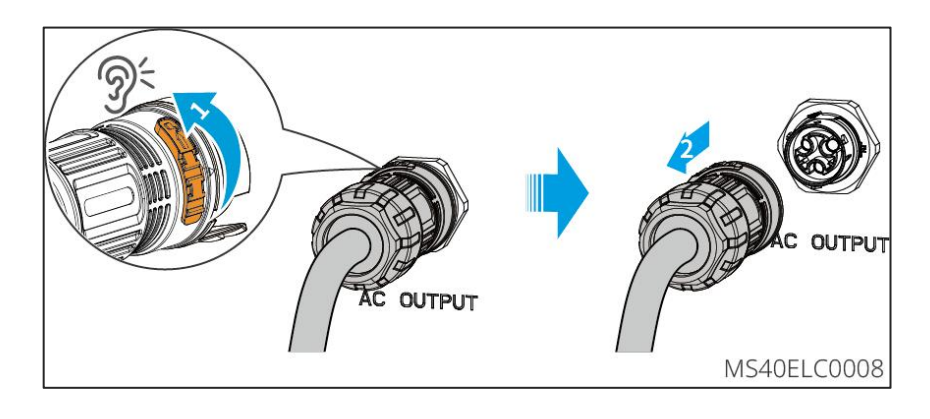

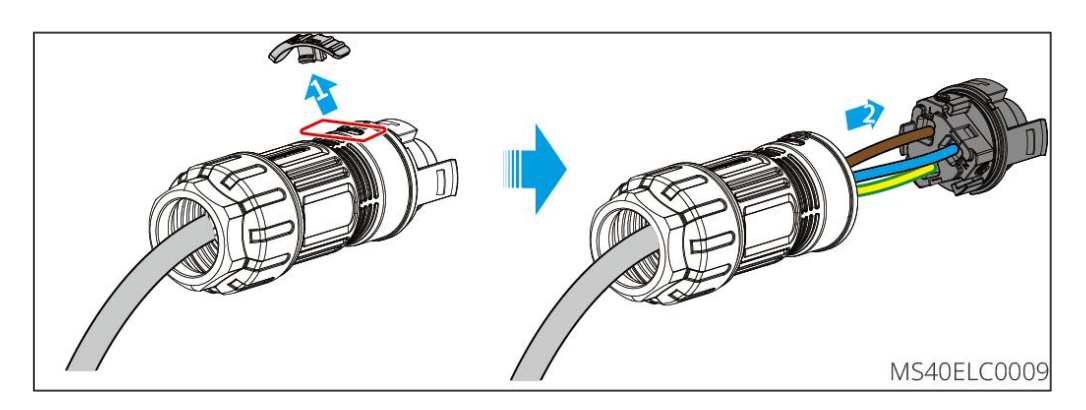

#### NOTICE

- Make sure that the cable is connected correctly and securely. Clear the debris after completing the connection.
- Seal the AC output terminal to ensure the ingress protection rating.

## 6.4 Connecting the DC Input Cable(PV)

## 1 DANGER

Confirm the following information before connecting the PV string to the inverter. Otherwise, the inverter may be damaged permanently or even cause fire and cause personal and property losses.

- 1. Make sure that the max short circuit current and the max input voltage per MPPT are within the permissible range.
- 2. Make sure that the positive pole of the PV string connects to the PV+ of the inverter. And the negative pole of the PV string connects to the PV- of the inverter.

# 

- Mixing PV modules of different brands or models in the same MPPT or connecting PV modules with different directions or inclination angles in the same PV string may not necessarily damage the inverter, but may lead to a decrease in the system performance.
- When the Max. Input Voltage of the inverter is 600V, please make sure that the open circuit voltage of the PV string connected to each MPPT shall not exceed 600V. When the input voltage ranges from 560 V to 600 V, the inverter will enter the standby state. When the input voltage returns to the MPPT operating voltage range of 40 V to 560 V, the inverter will resume normal operating st.
- It is recommended that the voltage difference between different MPPT circuits does not exceed 150V.
- It is recommended that the sum of the Imp of the PV strings connected to each MPPT shall not exceed the Max. Input Current per MPPT of the inverter.
- When there are multiple PV strings, it is recommended to maximize the connections of MPPTs of the inverter.
- The PV strings cannot be grounded. Ensure the minimum isolation resistance of the PV string to

the ground meets the minimum isolation resistance requirements before connecting the PV string to the inverter.

• The DC input cable is prepared by the customer.

#### NOTICE

Seal the PV input terminals using waterproof covers when they are not to be used. Otherwise, the ingress protection rating will be influenced.

#### **Connecting the DC Input Cable**

- **Step 1** Prepare DC cables.
- **Step 2** Crimp the DC input terminals and assemble the DC connectors.
- **Step 3** Fasten the PV connector.
- **Step 4** Measure the DC input voltage.
- **Step 5** Connect the DC connectors to the DC terminals of the inverter.

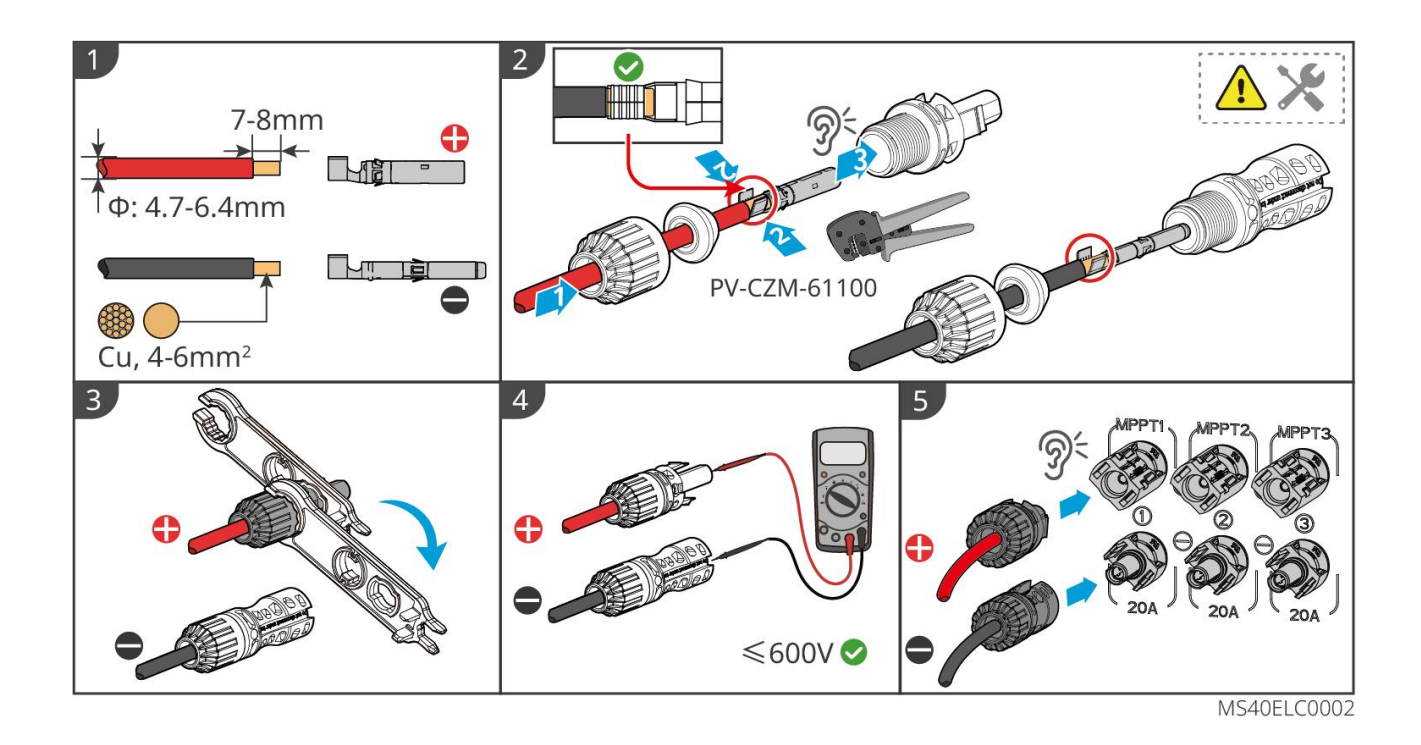

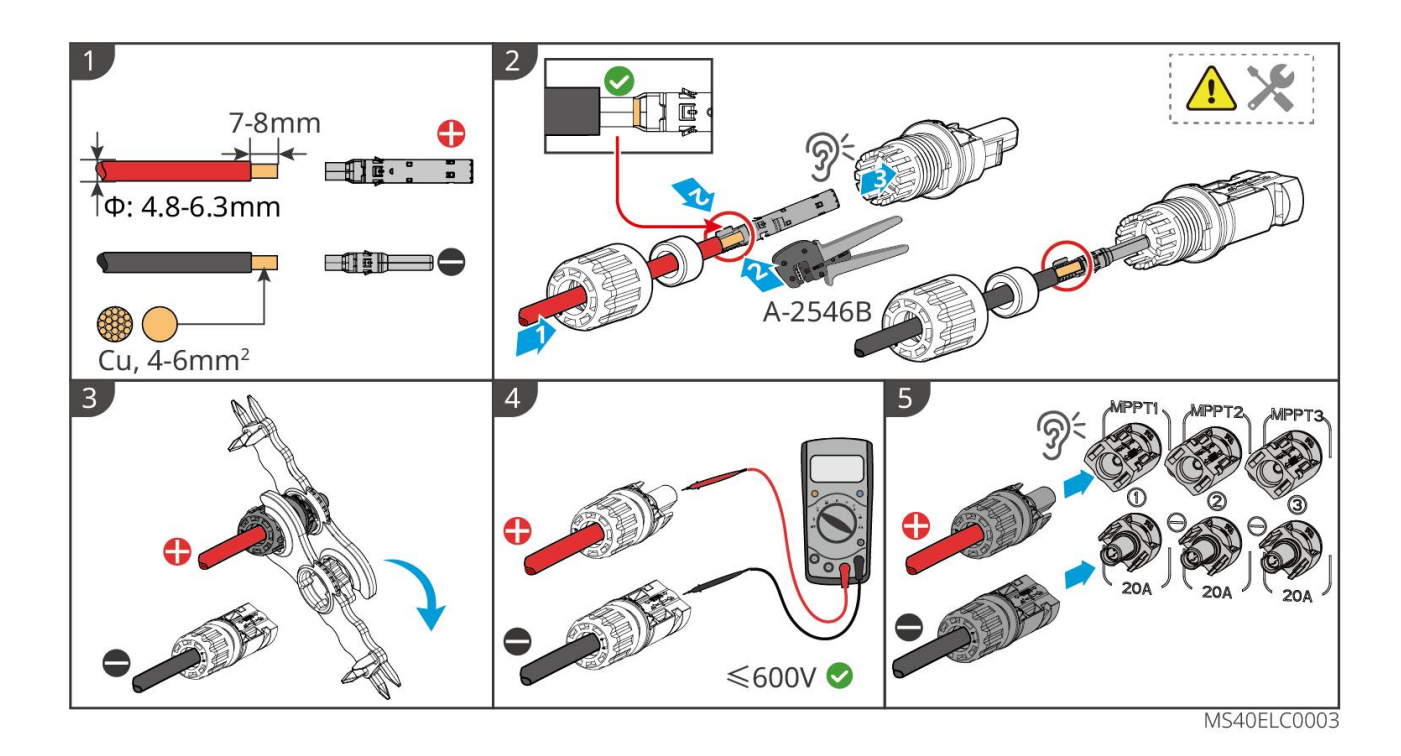

#### 6.5 Communication

#### **6.5.1 Communication Network Introduction**

Export Power Limit Networking

#### NOTICE

- Connecting the inverter to a smart meter or CT (Current Transformer) enables the functions of output power limitation and load monitoring.
- Please enable the "Grid-connected Power Limitation" function through the SolarGo App.

The PV station generates power for self-consumption. When the load cannot consume all the

generated power, the inverter can monitor the on-grid electric data in real-time and adjust the output

power via a smart meter to avoid the surplus current feeding back to the utility grid.

## 

- When the single inverter is installed for the first time, it' s unnecessary to pay attention to the CT sampling current direction; when the CT is replaced or maintained at a later stage, please use the meter/CT-assisted detection function on the SolarGo App to make the inverter re-adapt to the CT sampling current direction.
- 2. In the multi inverters scenario, CT installation position should be close to the grid connection point. The correct installation direction refers to that "-->" in CT is the direction of inverter current pointing to the grid. The inverter will be triggered with an alarm if CT is installed reversely.

It is unable to realize the power limit function.

- 3. The aperture of the CT should be larger than the outer diameter of the AC power line to ensure that the AC power line can pass through the CT.
- 4. CT shall be snap fitted on Cable L. Do not fit it on Cable N.
- 5. The CT (Current Transformer) shipped with the inverter has the following specifications: sampling range of 90A, transformation ratio of 1000:1, and cable length of 5m.
- 6. GM330:
  - Choose nA/5A for the current transformation ratio of the CT. (nA: For primary current of the CT, n ranges from 200 to 5000.Set the current value depending on the actual needs. 5A: The output current of the secondary current of the CT.)
  - The recommended precision of the CT: 0.5, 0.5s, 0.2, 0.2s. Ensure the sampling error for the CT current shall be ≤ 1%.
  - To ensure the current detection accuracy of the CT, it is recommended that the length of the CT cable should not exceed 30 m and the current-carrying capacity of the cable be 6A.
- 7. Please ensure that the meter wiring and phase sequence are correct. Recommended cross-sectional area of the smart meter input power cable: 1mm<sup>2</sup>(18AWG).
- 8. An Ezlink3000 need to be used to realize the export power limit of multiple inverter paralleling. If you need to use it, please contact the after-sales service or the dealer for purchase.
- 9. Plug a smart dongle into the inverter to establish a connection between the inverter and the smartphone or web pages through 4G, WiFi/LAN smart dongles to set relevant inverter parameters, check running information and fault information, and observe system status in time via the smartphone or web pages.
  - When there is only one inverter in the system, the 4G Kit-CN-G20, 4G Kit-CN-G21, WiFi/LAN Kit-20 or WiFi Kit-20 smart dongles can be used.
  - When multiple inverters are connected in a parallel system, the Ezlirk3000 should be installed to the master inverter.

#### NOTICE

This type of meter is mainly used for export power control of the grid-connection point. The measured power generation and power consumption can only be used as a reference and cannot serve as the basis for electricity bill metering. The electricity bill metering should be based on the metering meter of the power grid company.

#### Single-Inverter Export Power Limit Network (GM1000/GMK110)

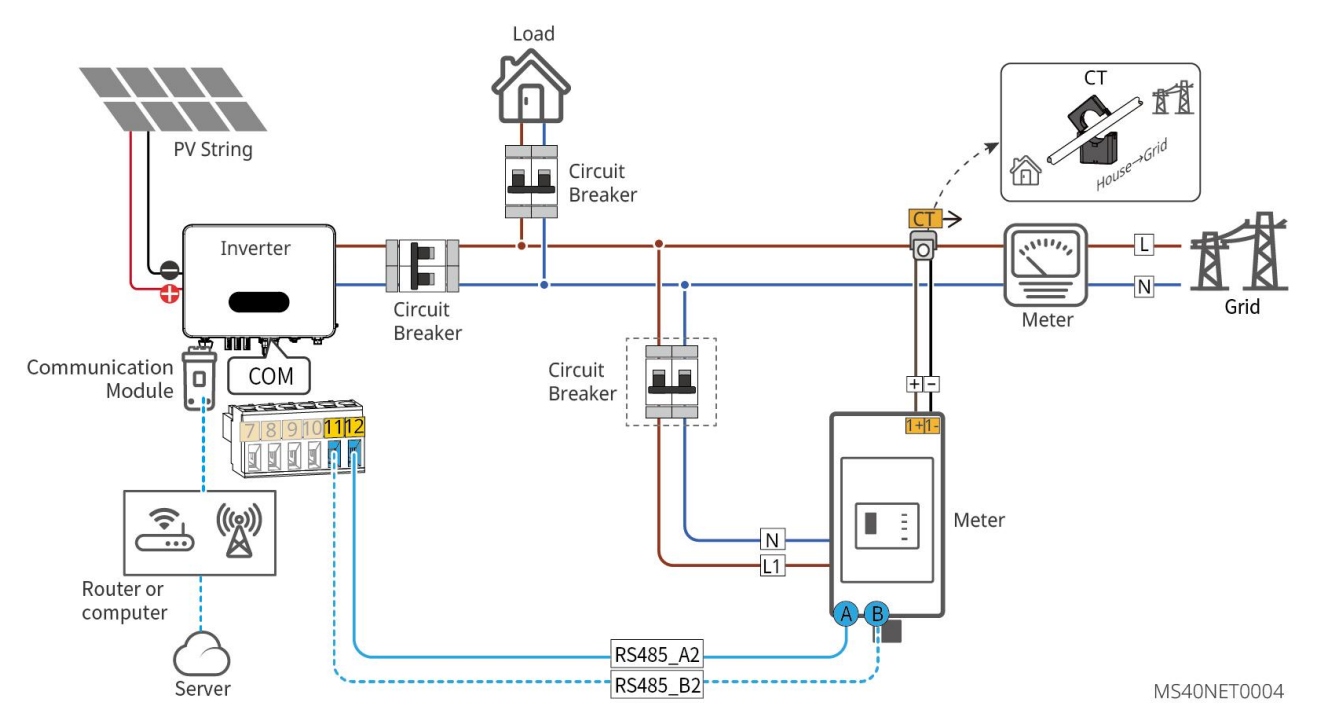

Single-Inverter Export Power Limit Network (CT shipped with the inverter)

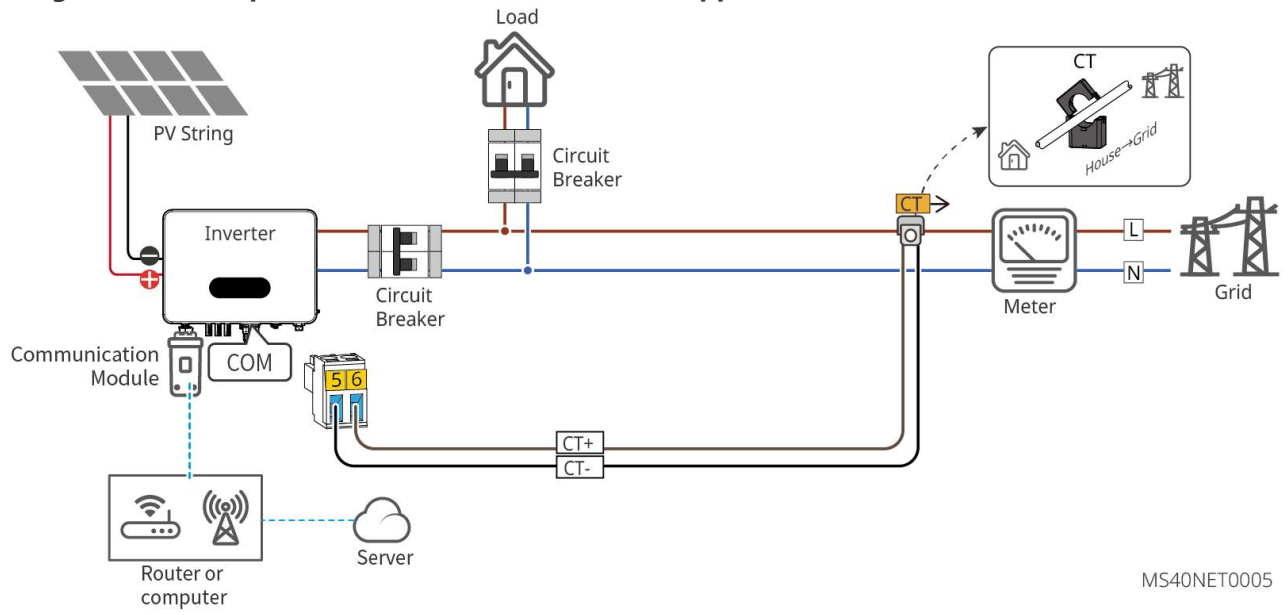

Multi-Inverter Export Power Limit Network (GM330 + Ezlink3000)

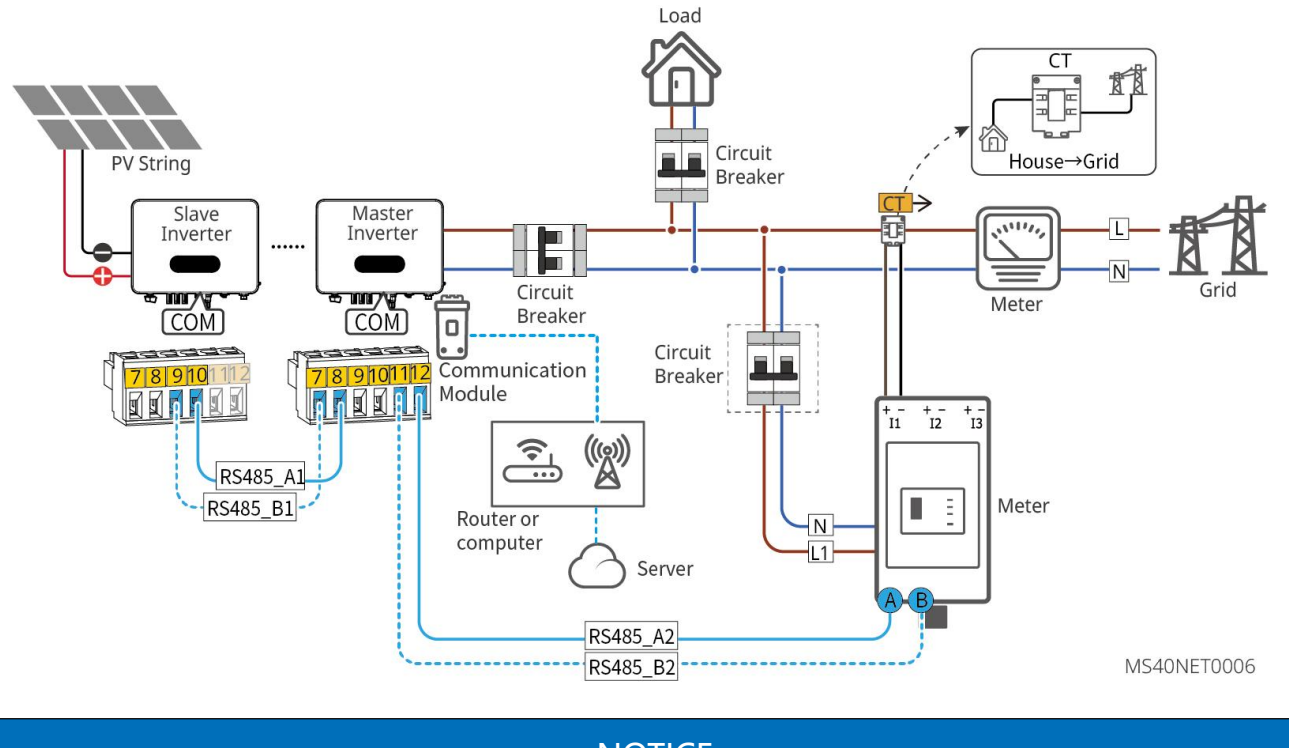

NOTICE

After completing cable connections, set related parameters via LCD or SolarGo app to enable export power limit control or output power limit control.

#### **6.5.2 Connecting the Communication Cable**

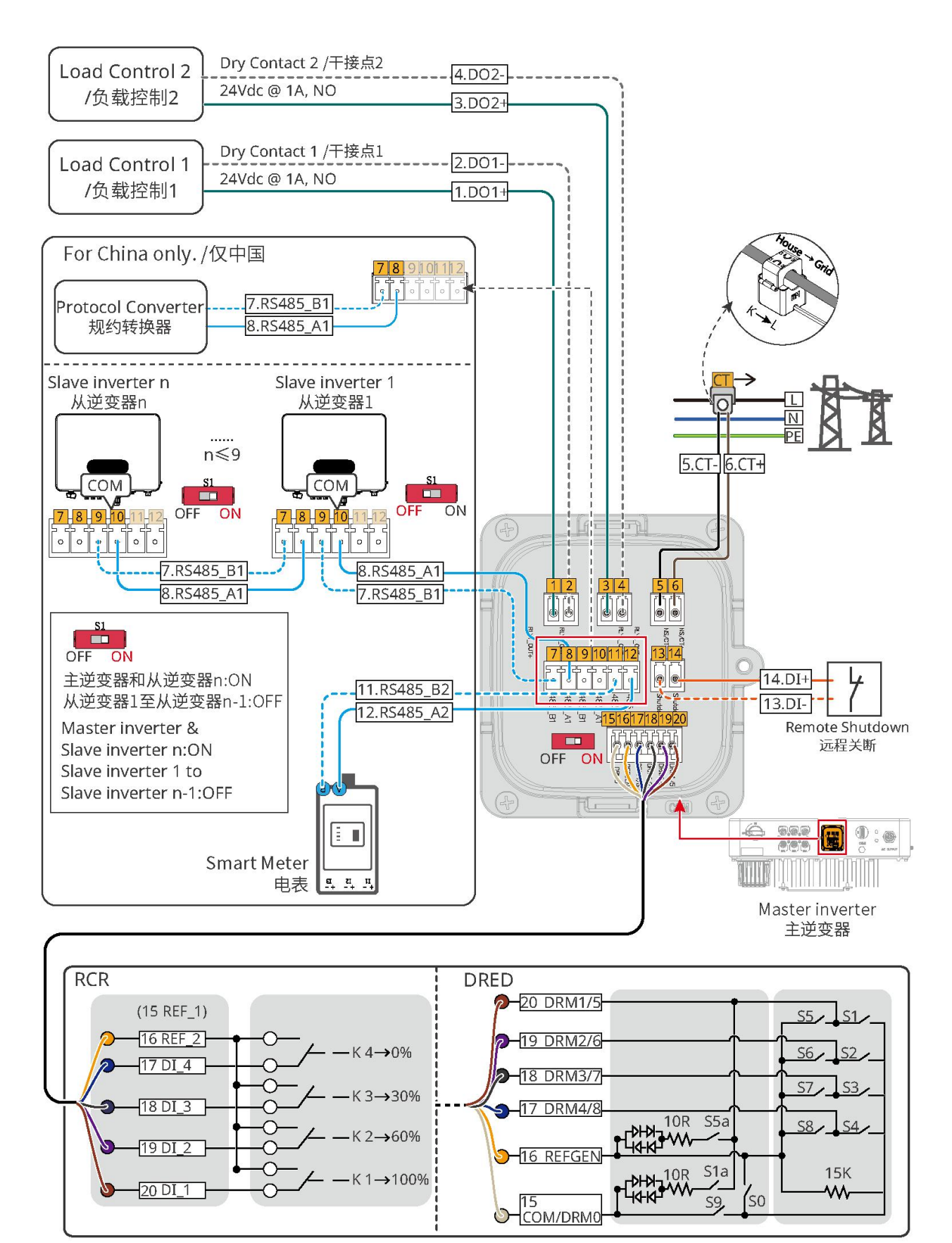

MS40ELC0006

| No. | Function                | Description                                                                                      |  |
|-----|-------------------------|--------------------------------------------------------------------------------------------------|--|
| 1-4 | Load control (optional) | • It supports connection with dry contact signals to achieve functions such as load control. The |  |

|       |                                                                                      | <ul> <li>capacity of the DO contact is 24VDC@1A, and it is a NO (Normally Open) contact.</li> <li>It supports the connection of SG Ready heat pumps and controls the heat pumps through dry contact signals.</li> </ul>                                                                                                    |
|-------|--------------------------------------------------------------------------------------|----------------------------------------------------------------------------------------------------|
| 5-6   | CT connection port (CT)                                                              | It is used for single-inverter export output power limitation.                                                                                                    |
| 7-10  | Parallel communication port or<br>protocol converter<br>communication port (RS485-1) | <ul> <li>Used for communication between multiple inverters connected in parallel or connecting protocol converters (China only).</li> <li>The inverter connects to the protocol converter and uses the same set of RS485 ports for parallel scenario. If you need to connect to the protocol converter, you cannot use the parallel inverter function; in the parallel scenario, you cannot connect to the protocol converter.</li> </ul> |
| 11-12 | Meter connection port (RS485-2)                                                      | The inverter is paired with a meter to achieve the<br>function of export power limit. If you need<br>supporting equipment, you can contact the<br>inverter manufacturer for purchase.                                                                                                    |
| 13-14 | Remote shutdown or emergency power-off (India)                                       | After the emergency switch sends a shutdown<br>signal, the AC side of the inverter will automatically<br>disconnect, and the grid-connection will stop. An<br>external emergency shutdown switch is required.                                                                                                    |
| 15-20 | DRED (Australia) or RCR (Europe)<br>connection port                                  | <ul> <li>DRED (Demand Response Enabling Device): It provides a DRED signal control port to meet the DRED grid regulation requirements in Australia and New Zealand. The functions of DRM1-4 are reserved, and users need to prepare their own DRM devices.</li> <li>RCR (Ripple Control Receiver): It provides an RCR signal control port to meet the grid regulation requirements in regions such as Germany.</li> </ul>                 |
| S1    | Terminal resistance DIP switch                                                       | The inverter is equipped with an RS485 terminal resistor, and the DIP switch of this terminal resistor is turned on by default.                                                                                                    |

| "ON":On; "1":Off                                 |
|--------------------------------------------------|
| Operation method: Open the outer cover of the    |
| communication port and use an insulated pick to  |
| switch the terminal resistance DIP switch to "1" |
| (OFF).                                           |

#### NOTICE

- Make sure that the communication device is connected to the right terminal. Route the communication cable far away from any interference source or power cable to prevent the signal from being influenced.
- Connect the remote shutdown, CT, and dry contact communication cables using 2PIN communication terminals.
- Connect RS485 (meter), DRED/RCR communication cables using 6PIN communication terminals.
- If you need to use the DRED, RCR or remote shutdown function, turn it on in the SolarGo App after wiring.
- Do not turn on the function in the SolarGo App if the inverter is not connected to DRED, RCR or remote shutdown devices, or the inverter won't be able to connect to the grid.
- Get more detailed information about the smart dongle from the official website.
- The USB-RS485 adapter cable is only for Brazilian models. Contact after-sales service if you need to use it.
- Communication cable requirement: The RS485 communication cable should be an outdoor shielded twisted-pair cable meeting local standards.

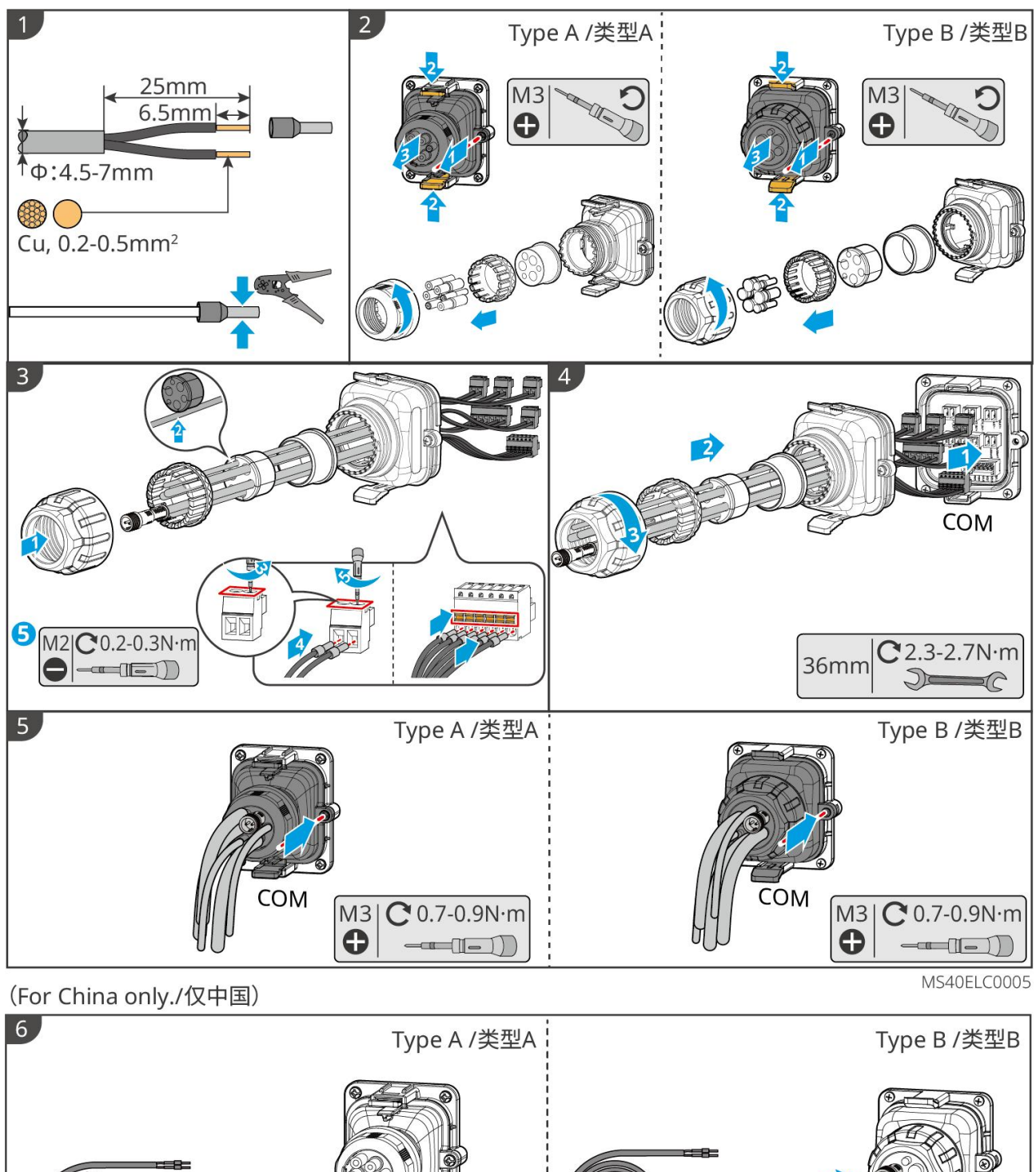

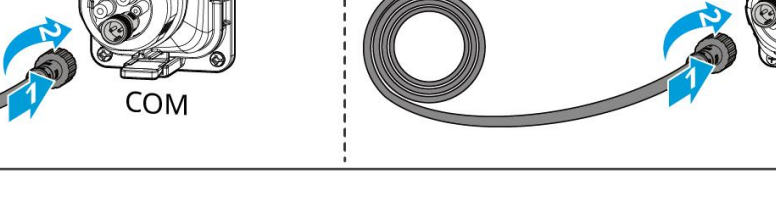

COM

MS40ELC0007

# 7 Equipment Commissioning

| No. | Checking Item                                                                                     |
|-----|---------------------------------------------------------------------------------------------------|
| 1   | The product is firmly installed at a clean place that is well-ventilated and easy-to operate.     |
| 2   | The PE, DC input, AC output, and communication cables are connected correctly and securely.       |
| 3   | Cable ties are intact, routed properly and evenly.                                                |
| 4   | Unused ports and terminals are sealed.                                                            |
| 5   | The voltage and frequency at the connection point meet the inverter grid connection requirements. |

## 7.1 Check Before Power ON

#### 7.2 Power On

**Step 1** Turn on the AC switch between the inverter and the utility grid.

**Step 2** Turn on the DC switch between the inverter and the PV modules.

**Step 3** Turn on the DC switch of the inverter.

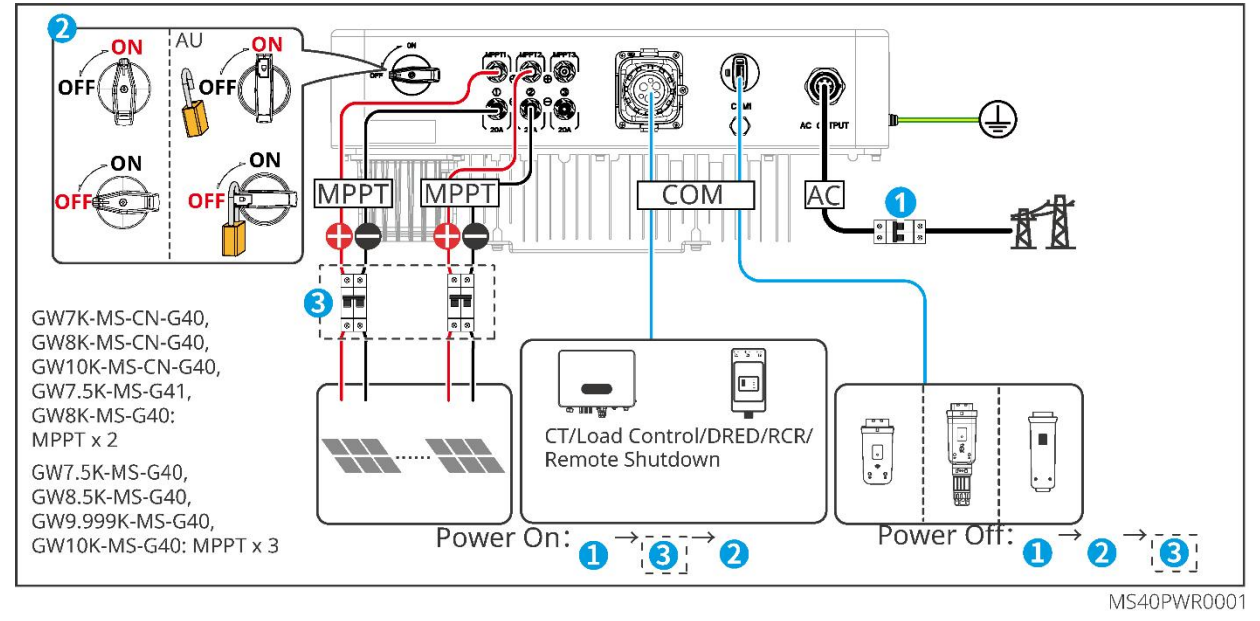

# 8 System Commissioning

## 8.1 Setting Inverter Parameters via App

| Indicator | Status | Description                                                        |
|-----------|--------|--------------------------------------------------------------------|
| (')       |        | STEADY ON = EQUIPMENT POWER ON                                     |
| Power     |        | OFF = EQUIPMENT POWER OFF                                          |
|           |        | STEADY ON = THE INVERTER IS FEEDING POWER                          |
|           |        | OFF = THE INVERTER IS NOT FEEDING POWER                            |
| Operating |        | SINGLE SLOW BLINKING = SELF CHECK BEFORE<br>CONNECTING TO THE GRID |
|           |        | SINGLE FAST BLINKING = CONNECTING TO THE GRID                      |
|           |        | STEADY ON= WIRELESS IS CONNECTED/ACTIVE                            |
|           |        | SINGLE FAST BLINKING= WIRELESS SYSTEM IS RESETTING                 |
| ((q))     | 11 11  | BLINK 2 = WIRELESS IS NOT CONNECTED TO ROUTER OR<br>BASE STATION   |
| tions     |        | BLINK 4 = NOT CONNECTED TO SERVER                                  |
|           |        | SINGLE SLOW BLINKING = RS485 IS CONNECTED                          |
|           |        | OFF = WIRELESS IS RESTORING FACTORY DEFAULT<br>SETTING             |
|           |        | STEADY ON = A FAULT HAS OCCURRED                                   |
| Faulty    |        | OFF = NO FAULT                                                     |

## 8.2 Setting Inverter Parameters via LCD

# NOTICE Inverter firmware version shown in this document is V1.00.00. Communication version: V1.00. The screenshots are for reference only. The actual interface may differ.

- The name, range, and default value of the parameters are subject to change or adjustment. The actual display prevails.
- The power parameters should be set by professionals. It is to prevent the generating capacity from being influenced by wrong parameters.

LCD Button Description

- Stop pressing the button for a period on any page, the LCD will get dark and go back to the initial page.
- Short press the button to switch menu or adjust parameter values.
- Long press the button to enter the submenu. After adjusting the parameter values, long press to set it.

#### **Examples:**

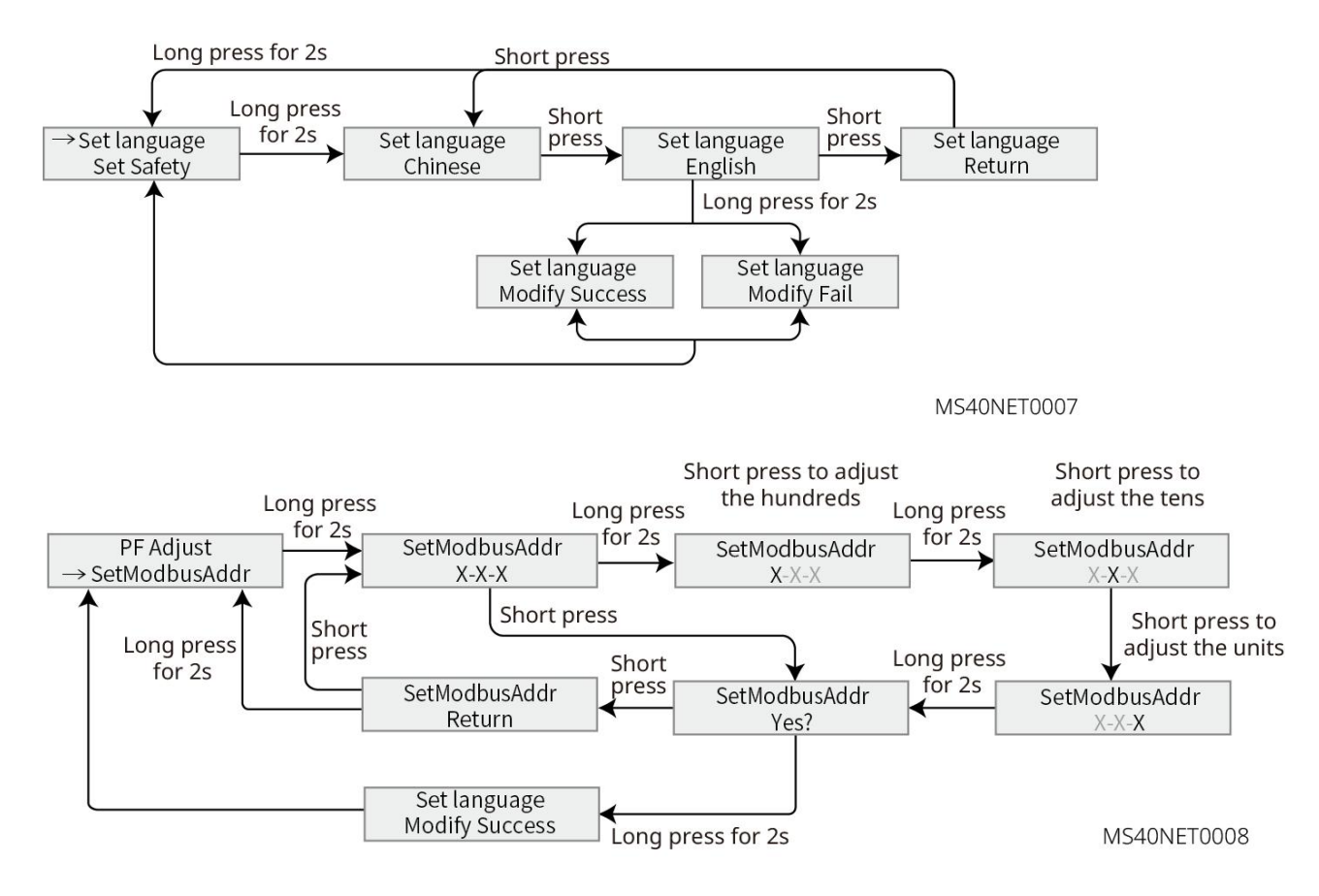

#### 8.2.1 LCD Menu Introduction

This part describes the menu structure, allowing you to view inverter information and set parameters more conveniently.

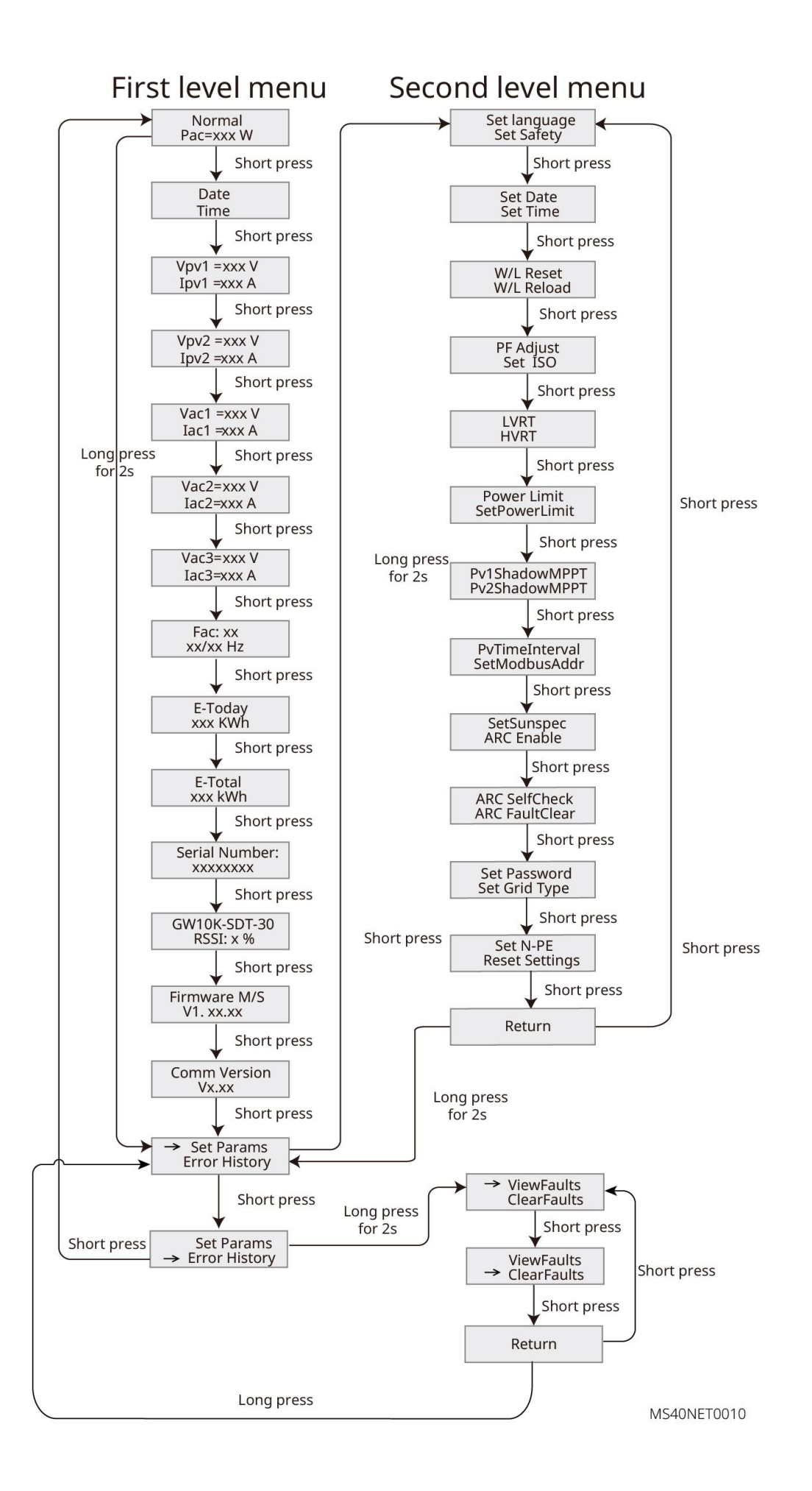

## 8.3 Setting Inverter Parameters via SolarGo App

- 1. SolarGo app is a mobile application that communicates with the inverter via Bluetooth module, WiFi module. Commonly used functions are as follows:
- 2. Check the operating data, software version, alarms, etc.
- 3. Set grid parameters, communication parameters, etc.
- 4. Equipment maintenance.

For more details, refer to the SolarGo APP User Manual.

Get the user manual from the official site or by scanning the QR code below.

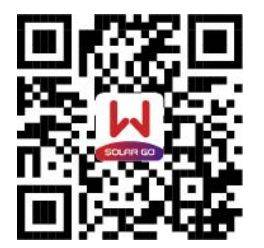

SolarGo App

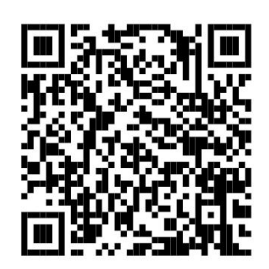

SolarGo App user manual

## 8.4 Monitoring via SEMS Portal

SEMS Portal is a monitoring platform that can communicate with devices via WiFi, LAN or 4G. Commonly used functions are as follows:

- 1. Management of organization or user information.
- 2. Addition and monitoring of power station information.
- 3. Equipment maintenance.

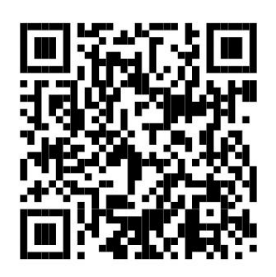

SEMS Portal App

## 9 Maintenance

#### 9.1 Power Off the Inverter

# 

- Power off the inverter before operations and maintenance. Otherwise, the inverter may be damaged or electric shocks may occur.
- Delayed discharge. Wait until the PV modules are discharged after power off.

**Step 1** Issue a command to the inverter for halting the grid connection.

- Step 2 Turn off the AC switch between the inverter and the utility grid.
- **Step 3** Turn off the DC switch of the inverter.

**Step 4** (Optional) Turn off the switch between the inverter and the PV modules.

#### 9.2 Removing the Inverter

#### 

- Make sure that the inverter is powered off.
- Wear proper PPE before any operations.

**Step 1** Disconnect all the cables, including DC cables, AC cables, communication cables, the Communication Dongle, and PE cables.

Step 2 Handle or hoist the inverter to take it down from the wall or the bracket.

**Step 3** Remove the bracket.

**Step 4** Store the inverter properly. If the inverter needs to be used later, ensure that the storage conditions meet the requirements.

## 9.3 Disposing of the Inverter

If the inverter cannot work anymore, dispose of it according to the local disposal requirements for electrical equipment waste. The inverter cannot be disposed of together with household waste.

#### 9.4 Troubleshooting

Perform troubleshooting according to the following methods. Contact the after-sales service if these methods do not work.

Collect the information below before contacting the after-sales service, so that the problems can be

solved quickly.

- 1. Inverter information like serial number, software version, installation date, fault time, fault frequency, etc.
- 2. Installation environment, including weather conditions, whether the PV modules are sheltered or shadowed, etc. It is recommended to provide some photos and videos to assist in analyzing the problem.
- 3. Utility grid situation.

| No. | Fault               | Cause                                                                                                    | Sol      | lutions                                                                                                    |
|-----|---------------------|----------------------------------------------------------------------------------------------------|----------|----------------------------------------------------------------------------------------------------|
| 1   | Utility Loss        | <ol> <li>Utility grid power fails.</li> <li>The AC circuit or the AC<br/>breaker is disconnected.</li> </ol>              | 1.<br>2. | The alarm is automatically cleared after<br>the grid power supply is restored.<br>Check whether the AC cable is                                                                                                    |
|     |                     |                                                                                                    |          | connected and the AC breaker is on.                                                                                                    |
| 2   | Grid<br>Overvoltage | The grid voltage exceeds the<br>permissible range, or the duration<br>of high voltage exceeds the<br>requirement of HVRT. | 1.       | <ul> <li>If the problem occurs occasionally, the utility grid may be abnormal temporarily. The inverter will recover automatically after detecting that the utility grid is normal.</li> <li>If the problem occurs frequently, check whether the grid voltage is within the permissible range.</li> <li>Contact the local power company if the grid voltage exceeds the permissible range.</li> <li>Modify the overvoltage protection threshold, HVRT or disable the overvoltage protection function after obtaining the consent of the local power company if the grid</li> </ul> |
|     |                     |                                                                                                    | 3.       | range.<br>Check whether the AC breaker and the<br>output cables are connected securely                                                                                                    |

|   |              |                                    |    | and correctly if the problem persists.  |
|---|--------------|------------------------------------|----|-----------------------------------------|
| 3 | Grid Rapid   | The grid voltage is abnormal or    | 1. | If the problem occurs occasionally, the |
|   | Overvoltage  | ultra-high.                        |    | utility grid may be abnormal            |
|   |              |                                    |    | temporarily. The inverter will recover  |
|   |              |                                    |    | automatically after detecting that the  |
|   |              |                                    |    | utility grid is normal.                 |
|   |              |                                    | 2. | If the problem occurs frequently, check |
|   |              |                                    |    | whether the grid voltage is within the  |
|   |              |                                    |    | permissible range.                      |
|   |              |                                    |    | • Contact the local power company if    |
|   |              |                                    |    | the grid voltage exceeds the            |
|   |              |                                    |    | permissible range.                      |
|   |              |                                    |    | • Modify the grid overvoltage rapid     |
|   |              |                                    |    | protection threshold after obtaining    |
|   |              |                                    |    | the consent of the local power          |
|   |              |                                    |    | company if the grid voltage is within   |
|   |              |                                    |    | the permissible range.                  |
|   |              |                                    | 3. | Check whether the AC breaker and the    |
|   |              |                                    |    | output cables are connected securely    |
|   |              |                                    |    | and correctly if the problem persists.  |
| 4 | Grid         | The grid voltage is lower than the | 1. | If the problem occurs occasionally, the |
|   | Undervoltage | permissible range, or the duration |    | utility grid may be abnormal            |
|   |              | of low voltage exceeds the         |    | temporarily. The inverter will recover  |
|   |              | requirement of LVRT.               |    | automatically after detecting that the  |
|   |              |                                    |    | utility grid is normal.                 |
|   |              |                                    | 2. | If the problem occurs frequently, check |

|   |                           |                                                                                             | whether the grid voltage is within the                                                                                                    |
|---|---------------------------|---------------------------------------------------------------------------------------------|----------------------------------------------------------------------------------------------------|
|   |                           |                                                                                             | permissible range.                                                                                                    |
|   |                           |                                                                                             | • Contact the local power company if                                                                                                    |
|   |                           |                                                                                             | the grid voltage exceeds the                                                                                                    |
|   |                           |                                                                                             | permissible range.                                                                                                    |
|   |                           |                                                                                             | Modify the undervoltage protection                                                                                                    |
|   |                           |                                                                                             | threshold, LVRT or disable the                                                                                                    |
|   |                           |                                                                                             | undervoltage protection function                                                                                                    |
|   |                           |                                                                                             | after obtaining the consent of the                                                                                                    |
|   |                           |                                                                                             | local power company if the grid                                                                                                    |
|   |                           |                                                                                             | frequency is within the permissible                                                                                                    |
|   |                           |                                                                                             | range.                                                                                                    |
|   |                           |                                                                                             | Check whether the AC breaker and the                                                                                                    |
|   |                           |                                                                                             | output cables are connected securely and                                                                                                    |
|   |                           |                                                                                             | correctly if the problem persists.                                                                                                    |
|   |                           |                                                                                             |                                                                                                    |
| 5 | Grid 10min                | The moving average of grid                                                                  | If the problem occurs occasionally, the utility                                                                                                    |
| 5 | Grid 10min<br>Overvoltage | The moving average of grid<br>voltage in 10min exceeds the                                  | If the problem occurs occasionally, the utility grid may be abnormal temporarily. The                                                                                                    |
| 5 | Grid 10min<br>Overvoltage | The moving average of grid<br>voltage in 10min exceeds the<br>range of safety requirements. | If the problem occurs occasionally, the utility<br>grid may be abnormal temporarily. The<br>inverter will recover automatically after                                                                                                    |
| 5 | Grid 10min<br>Overvoltage | The moving average of grid<br>voltage in 10min exceeds the<br>range of safety requirements. | If the problem occurs occasionally, the utility<br>grid may be abnormal temporarily. The<br>inverter will recover automatically after<br>detecting that the utility grid is normal.                                                                                                    |
| 5 | Grid 10min<br>Overvoltage | The moving average of grid<br>voltage in 10min exceeds the<br>range of safety requirements. | If the problem occurs occasionally, the utility<br>grid may be abnormal temporarily. The<br>inverter will recover automatically after<br>detecting that the utility grid is normal.<br>If the problem occurs frequently, check                                                                                                    |
| 5 | Grid 10min<br>Overvoltage | The moving average of grid<br>voltage in 10min exceeds the<br>range of safety requirements. | If the problem occurs occasionally, the utility<br>grid may be abnormal temporarily. The<br>inverter will recover automatically after<br>detecting that the utility grid is normal.<br>If the problem occurs frequently, check<br>whether the grid voltage is within the                                                                                                    |
| 5 | Grid 10min<br>Overvoltage | The moving average of grid<br>voltage in 10min exceeds the<br>range of safety requirements. | If the problem occurs occasionally, the utility<br>grid may be abnormal temporarily. The<br>inverter will recover automatically after<br>detecting that the utility grid is normal.<br>If the problem occurs frequently, check<br>whether the grid voltage is within the<br>permissible range.                                                                                                    |
| 5 | Grid 10min<br>Overvoltage | The moving average of grid<br>voltage in 10min exceeds the<br>range of safety requirements. | If the problem occurs occasionally, the utility<br>grid may be abnormal temporarily. The<br>inverter will recover automatically after<br>detecting that the utility grid is normal.<br>If the problem occurs frequently, check<br>whether the grid voltage is within the<br>permissible range.<br>Contact the local power company if the grid                                                                                                    |
| 5 | Grid 10min<br>Overvoltage | The moving average of grid<br>voltage in 10min exceeds the<br>range of safety requirements. | If the problem occurs occasionally, the utility<br>grid may be abnormal temporarily. The<br>inverter will recover automatically after<br>detecting that the utility grid is normal.<br>If the problem occurs frequently, check<br>whether the grid voltage is within the<br>permissible range.<br>Contact the local power company if the grid<br>voltage exceeds the permissible range.                                                                                                    |
| 5 | Grid 10min<br>Overvoltage | The moving average of grid<br>voltage in 10min exceeds the<br>range of safety requirements. | If the problem occurs occasionally, the utility<br>grid may be abnormal temporarily. The<br>inverter will recover automatically after<br>detecting that the utility grid is normal.<br>If the problem occurs frequently, check<br>whether the grid voltage is within the<br>permissible range.<br>Contact the local power company if the grid<br>voltage exceeds the permissible range.<br>If the grid voltage is within the allowable                                                                                 |
| 5 | Grid 10min<br>Overvoltage | The moving average of grid<br>voltage in 10min exceeds the<br>range of safety requirements. | If the problem occurs occasionally, the utility<br>grid may be abnormal temporarily. The<br>inverter will recover automatically after<br>detecting that the utility grid is normal.<br>If the problem occurs frequently, check<br>whether the grid voltage is within the<br>permissible range.<br>Contact the local power company if the grid<br>voltage exceeds the permissible range.<br>If the grid voltage is within the allowable<br>range, please modify the Grid 10min                                          |
| 5 | Grid 10min<br>Overvoltage | The moving average of grid<br>voltage in 10min exceeds the<br>range of safety requirements. | If the problem occurs occasionally, the utility<br>grid may be abnormal temporarily. The<br>inverter will recover automatically after<br>detecting that the utility grid is normal.<br>If the problem occurs frequently, check<br>whether the grid voltage is within the<br>permissible range.<br>Contact the local power company if the grid<br>voltage exceeds the permissible range.<br>If the grid voltage is within the allowable<br>range, please modify the Grid 10min<br>Overvoltage protection value with the |

| 6 | Grid            | Utility grid exception. The actual                                                                      | If the problem occurs occasionally, the utility |
|---|-----------------|----------------------------------------------------------------------------------------------------|-------------------------------------------------|
|   | Overfrequency   | grid frequency exceeds the                                                                              | grid may be abnormal temporarily. The           |
|   |                 | requirement of the local grid                                                                           | inverter will recover automatically after       |
|   |                 | standard.                                                                                               | detecting that the utility grid is normal.      |
|   |                 |                                                                                                    | If the problem occurs frequently, check         |
|   |                 |                                                                                                    | whether the grid frequency is within the        |
|   |                 |                                                                                                    | permissible range.                              |
|   |                 |                                                                                                    | If the grid voltage exceeds the allowed         |
|   |                 |                                                                                                    | range, please contact local power operator.     |
|   |                 |                                                                                                    | If the grid voltage is within the allowable     |
|   |                 |                                                                                                    | range, please modify the Grid Overfrequency     |
|   |                 |                                                                                                    | protection value with the consent of the local  |
|   |                 |                                                                                                    | power operator.                                 |
| 7 |                 |                                                                                                    | If the problem occurs occasionally, the utility |
|   |                 | Utility grid exception. The actual<br>grid frequency is lower than the<br>requirement of the local grid | grid may be abnormal temporarily. The           |
|   |                 |                                                                                                    | inverter will recover automatically after       |
|   |                 |                                                                                                    | detecting that the utility grid is normal.      |
|   |                 |                                                                                                    | If the problem occurs frequently, check         |
|   | Grid            |                                                                                                    | whether the grid frequency is within the        |
|   | Underfrequenc   |                                                                                                    | permissible range.                              |
|   | У               |                                                                                                    | If the grid voltage exceeds the allowed         |
|   |                 | stanuaru.                                                                                               | range, please contact local power operator.     |
|   |                 |                                                                                                    | If the grid voltage is within the allowable     |
|   |                 |                                                                                                    | range, please modify the Grid                   |
|   |                 |                                                                                                    | Underfrequency protection value with the        |
|   |                 |                                                                                                    | consent of the local power operator.            |
| 8 |                 | The utility grid is disconnected.                                                                       |                                                 |
|   | Anti-islanding  | The utility grid is disconnected                                                                        | The inverter will resume grid reconnection      |
|   | , and islanding | according to the safety                                                                                 | after the grid to return to normal.             |
|   |                 | regulations, but the grid voltage is                                                                    |                                                 |

|          |                                               | maintained due to the loads.                                                                                          |                                                                                                    |
|----------|-----------------------------------------------|----------------------------------------------------------------------------------------------------|----------------------------------------------------------------------------------------------------|
| 9        | LVRT<br>Undervoltage<br>HVRT<br>Overvoltage   | Utility grid exception. The duration<br>of the utility grid exception<br>exceeds the set time of LVRT.                | If occurs occasionally, it may be caused a<br>short term grid abnormity.<br>The inverter will recover automatically after<br>the grid is normal.<br>If it occurs frequently, please check whether<br>the grid voltage is within the allowed range.<br>If no, please contact local power operator.<br>If yes, please contact the local service center. |
| 11       | Abnormal GFCI<br>30mA                         |                                                                                                    | If the problem occurs occasionally, it may be caused by a cable exception. The inverter will                                                                                                    |
| 12       | Abnormal GFCI<br>60mA                         | The input insulation impedance<br>becomes low when the inverter is                                                    | recover automatically after the problem is solved.                                                                                                    |
| 13       | Abnormal GFCI<br>150mA                        | working.                                                                                                    | Check whether the impedance between the<br>PV string and PE is too low if the problem<br>occurs frequently or persists.                                                                                                    |
| 14<br>15 | Abnormal GFCI<br>Large DC of AC<br>current L1 |                                                                                                    | If the problem is caused by an external fault<br>like a utility grid exception or frequency                                                                                                    |
| 16       | Large DC of AC<br>current L2                  | The DC PV module of the output<br>current exceeds the safety range<br>or default range.                               | exception, the inverter will recover<br>automatically after solving the problem.<br>If the problem occurs frequently and the PV<br>station cannot work properly, contact the<br>dealer or the after-sales service.                                                                                                    |
| 17       | Low Insulation<br>Res.                        | The PV string is short-circuited to<br>PE.<br>The installation environment of PV<br>strings is relatively humid for a | Check the impedance of the PV string to the<br>ground. If there is a short circuit<br>phenomenon, please check the short circuit<br>point and rectify it.                                                                                                    |

|    |                  | long time and the insulation of PE  | Check whether the PE cable is connected          |
|----|------------------|-------------------------------------|--------------------------------------------------|
|    |                  | cable is poor.                      | correctly.                                       |
|    |                  |                                     | If it is confirmed that the impedance is         |
|    |                  |                                     | indeed lower than the default value in cloudy    |
|    |                  |                                     | and rainy days, please reset the "insulation     |
|    |                  |                                     | impedance protection value".                     |
| 18 |                  | The PE cable of the inverter is not | Check whether the PE cable of the inverter is    |
|    | A la n a run a l | connected well.                     | connected properly.                              |
|    | Ground           | The L cable and N cable are         | Check whether the L cable and N cable are        |
|    | Ground           | connected reversely when output     | connected reversely if output of the PV string   |
|    |                  | of the PV string is grounded.       | is grounded.                                     |
| 19 | I-PE Short       | The live wire connection of the     | Check the wiring of the grid side. If the wiring |
|    | Circuit          | inverter output terminal is         | is wrong please correct it                       |
|    | Circuit          | abnormal                            | is wrong, piedse concern.                        |
| 20 |                  |                                     | If the exception is caused by an external        |
|    |                  |                                     | fault, the inverter will recover automatically   |
|    | Anti Reverse     | Abnormal fluctuation of load        | after solving the problem.                       |
|    | power Failure    |                                     | If the problem occurs frequently and the PV      |
|    |                  |                                     | station cannot work properly, contact the        |
|    |                  |                                     | dealer or the after-sales service.               |
| 21 |                  |                                     | Disconnect the AC output switch and DC           |
|    | Internal Comm    | Chip has not be powered on          | input switch, then connect them 5 minutes        |
|    | Loss             | Chip program version error          | later. Contact the dealer or the after-sales     |
|    |                  |                                     | service if the problem persists.                 |
| 22 |                  |                                     | Disconnect the AC output switch and DC           |
|    | AC HCT Check     | The sampling of the AC HCT is       | input switch, then connect them 5 minutes        |
|    | abnormal         | abnormal.                           | later. Contact the dealer or the after-sales     |
|    |                  |                                     | service if the problem persists.                 |

| 23 | GFCI HCT<br>Check<br>abnormal     | The sampling of the GFCI HCT is abnormal.                                                                                                    | Disconnect the AC output switch and DC<br>input switch, then connect them 5 minutes<br>later. Contact the dealer or the after-sales<br>service if the problem persists. |
|----|-----------------------------------|----------------------------------------------------------------------------------------------------|----------------------------------------------------------------------------------------------------|
| 24 | Relay Check<br>abnormal           | The relay is abnormal or<br>short-circuited.<br>The control circuit is abnormal.<br>The AC cable connection is<br>abnormal, like a virtual connection<br>or short circuit. | Disconnect the AC output switch and DC<br>input switch, then connect them 5 minutes<br>later. Contact the dealer or the after-sales<br>service if the problem persists. |
| 25 | Internal Fan<br>abnormal          | The fan power supply is abnormal.<br>Mechanical exception.<br>The fan is aging and damaged.                                                                                | Disconnect the AC output switch and DC<br>input switch, then connect them 5 minutes<br>later. Contact the dealer or the after-sales<br>service if the problem persists. |
| 26 | Flash Fault                       | The internal Flash storage is<br>abnormal.                                                                                                    | Disconnect the AC output switch and DC<br>input switch, then connect them 5 minutes<br>later. Contact the dealer or the after-sales<br>service if the problem persists. |
| 27 | DC Arc Fault                      | The DC terminal is not firmly<br>connected.<br>The DC cable is broken.                                                                                                    | Read the Quick Installation Guide and check whether the cables are connected properly.                                                                                  |
| 28 | AFCI Self-test<br>Fault           | AFCI detection is abnormal.                                                                                                    | Disconnect the AC output switch and DC<br>input switch, then connect them 5 minutes<br>later. Contact the dealer or the after-sales<br>service if the problem persists. |
| 29 | Inv Module<br>Overtemperatu<br>re | The inverter is installed in a place<br>with poor ventilation.<br>The ambient temperature exceeds<br>60°C.                                                                 | Check the ventilation and the ambient<br>temperature at the installation point.<br>If the ventilation is poor or the ambient<br>temperature is too high, improve the    |

|          |                                          | A fault occurs in the internal fan of                                                                                                    | ventilation and heat dissipation.                                                                                                    |
|----------|------------------------------------------|----------------------------------------------------------------------------------------------------|----------------------------------------------------------------------------------------------------|
|          |                                          | the inverter.                                                                                                    | Contact the dealer or after-sales service if<br>both the ventilation and the ambient<br>temperature are proper.                                                                  |
| 30<br>31 | 5V Ref<br>abnormal<br>3V Ref<br>abnormal | The reference circuit is abnormal.                                                                                                    | Disconnect the AC output switch and DC<br>input switch, then connect them 5 minutes<br>later. Contact the dealer or the after-sales<br>service if the problem persists.          |
| 32       | BUS<br>Overvoltage<br>BUS                | The PV voltage is too high.<br>The sampling of the inverter BUS<br>voltage is abnormal.<br>The isolation of the transformer of<br>the inverter is poor, so two<br>inverters influence each other | Disconnect the AC output switch and DC<br>input switch, then connect them 5 minutes<br>later. Contact the dealer or the after-sales                                              |
|          | ave CPU 1)                               | when connected to the grid. One<br>of the inverters reports DC<br>Overvoltage.                                                                                                    | service if the problem persists.                                                                                                    |
| 34       | PV Input<br>Overvoltage                  | The PV array configuration is not<br>correct. Too many PV panels are<br>connected in series in the PV<br>string.                                                                                 | Check the serial connection of the PV array.<br>Make sure that the open circuit voltage of<br>the PV string is not higher than the<br>maximum operating voltage of the inverter. |
| 35       | PV Continuous<br>Hardware<br>Overcurrent | The PV configuration is not proper.<br>The hardware is damaged.                                                                                                    | Disconnect the AC output switch and DC<br>input switch, then connect them 5 minutes<br>later. Contact the dealer or the after-sales<br>service if the problem persists.          |
| 36       | PV Continuous<br>Software<br>Overcurrent | The PV configuration is not proper.<br>The hardware is damaged.                                                                                                    | Disconnect the AC output switch and DC<br>input switch, then connect them 5 minutes<br>later. Contact the dealer or the after-sales<br>service if the problem persists.          |

| 37       | PV String<br>Reversed(String<br>1~String16)<br>PV voltage Low.       | The PV string is connected<br>reversely.<br>Sun light is weak or changing<br>abnormally | Check whether PV strings are connected<br>reversely.<br>If the problem occurs occasionally, the<br>reason might be abnormal sun light. The<br>inverter will recover automatically without<br>manual intervention.<br>If the problem occurs frequently, contact the<br>dealer or the after-sales service. |
|----------|----------------------------------------------------------------------|-----------------------------------------------------------------------------------------|----------------------------------------------------------------------------------------------------|
| 39       | BUS voltage<br>Low.                                                  | Sun light is weak or changing<br>abnormally                                             | If the problem occurs occasionally, the<br>reason might be abnormal sun light. The<br>inverter will recover automatically without<br>manual intervention.<br>If the problem occurs frequently, contact the<br>dealer or the after-sales service.                                                         |
| 40       | BUS Soft Start<br>Failure                                            | Boost driving circuit is abnormal.                                                      | Disconnect the AC output switch and DC<br>input switch, then connect them 5 minutes<br>later. Contact the dealer or the after-sales<br>service if the problem persists.                                                                                                    |
| 41       | Gird Phase Lock<br>failure                                           | The grid frequency is unstable.                                                         | Disconnect the AC output switch and DC<br>input switch, then connect them 5 minutes<br>later. Contact the dealer or the after-sales<br>service if the problem persists.                                                                                                    |
| 42<br>43 | Inverter<br>Continuous<br>Overcurrent<br>Inv Software<br>Overcurrent | Short time sudden changes in the<br>grid or load cause the control<br>overcurrent.      | If the problem occurs occasionally, ignore it.<br>If the problem occurs frequently, contact the<br>dealer or the after-sales service.                                                                                                    |
| 44       | R Phase                                                              |                                                                                         |                                                                                                    |

|          | Hardware<br>Overcurrent                                  |                                                                                                    |                                                                                                    |
|----------|----------------------------------------------------------|----------------------------------------------------------------------------------------------------|----------------------------------------------------------------------------------------------------|
| 45<br>46 | PV Hardware<br>Overcurrent<br>PV Software<br>Overcurrent | Sun light is weak or changing<br>abnormally.                                                                                                    | Disconnect the AC output switch and DC<br>input switch, then connect them 5 minutes<br>later. Contact the dealer or the after-sales<br>service if the problem persists.                                                                                                    |
| 47       | PV HCT Failure                                           | Abnormal boost current sensor                                                                                                    | Disconnect the AC output switch and DC<br>input switch, then connect them 5 minutes<br>later. Contact the dealer or the after-sales<br>service if the problem persists.                                                                                                    |
| 48       | Cavity<br>Overtemperatu<br>re                            | The inverter is installed in a place<br>with poor ventilation.<br>The ambient temperature exceeds<br>60°C.<br>A fault occurs in the internal fan of<br>the inverter. | Check the ventilation and the ambient<br>temperature at the installation point.<br>If the ventilation is poor or the ambient<br>temperature is too high, improve the<br>ventilation and heat dissipation.<br>Contact the dealer or after-sales service if<br>both the ventilation and the ambient<br>temperature are proper.                                                                                                    |
| 49       | Incorrect PV<br>Access Mode<br>Setting                   | The actual PV access mode of the<br>PV panels does not match the PV<br>access mode set in the device.                                                                | Check whether the PV access mode is set<br>correctly. If it is incorrect, please reset the PV<br>access mode in the correct way.<br>Confirm whether each PV string actually<br>connected is properly connected.<br>If the PV strings are correctly connected,<br>check through the App or the screen whether<br>the currently set "PV access mode"<br>corresponds to the actual access mode.<br>If the currently set "PV access mode" does<br>not match the actual access mode, you need<br>to set the "PV access mode" to a mode |

|  | consistent with the actual situation through   |
|--|------------------------------------------------|
|  | the App or the screen. After the setting is    |
|  | completed, disconnect the AC output side       |
|  | switch and the DC input side switch, and then  |
|  | close the AC output side switch and the DC     |
|  | input side switch again after 5 minutes.       |
|  | After the setting is completed, if the current |
|  | "PV access mode" is consistent with the        |
|  | actual access mode, but this fault is still    |
|  | reported, please contact the distributor or    |
|  | our company's customer service center.         |
|  |                                                |

## 9.5 Routine Maintenance

## 

Power off the inverter before operations and maintenance. Otherwise, the inverter may be damaged or electric shocks may occur.

| Maintaining Item      | Maintaining Method                                                                                                    | Maintaining Period |
|-----------------------|----------------------------------------------------------------------------------------------------|--------------------|
| System Clean          | Check the heat sink, air intake, and air outlet for foreign matter or dust.                                                                | Once 6-12 months   |
| DC Switch             | Turn the DC switch on and off ten<br>consecutive times to make sure that it is<br>working properly.                                        | Once a year        |
| Electrical Connection | Check whether the cables are securely<br>connected. Check whether the cables are<br>broken or whether there is any exposed<br>copper core. | Once 6-12 months   |
| Sealing               | Check whether all the terminals and ports<br>are properly sealed. Reseal the cable hole<br>if it is not sealed or too big.                 | Once a year        |

## 9.6 Inverter Software Version Upgrade

To connect USB flash drive for local software upgrading.

Before upgrading the device using a USB flash drive, please contact the after-sales service center to obtain the software upgrade package and upgrade method.

# **10 Technical Parameters**

| Technical Data                                                      | GW7.5K-MS-G40 | GW8.5K-MS-G40      | GW9.999K-MS-G40 |
|---------------------------------------------------------------------|---------------|--------------------|-----------------|
| Input                                                               |               | 1                  |                 |
| Max.Input Power (W) <sup>*1</sup>                                   | 15,000        | 17,000             | 19,998          |
| Max.Input Voltage (V) <sup>*2</sup>                                 |               | 600                |                 |
| MPPT Operating Voltage<br>Range (V)                                 | 40~560        | 40~560             | 40~560          |
| MPPT Voltage Range at<br>Nominal Power (V)                          | 160-500       | 185-500            | 210-500         |
| Start-up Voltage (V)                                                |               | 50                 |                 |
| Nominal Input Voltage (V)                                           |               | 360                |                 |
| Max. Input Current per MPPT<br>(A)                                  |               | 20                 |                 |
| Max. Short Circuit Current per<br>MPPT (A)                          | 26            |                    |                 |
| Max. Backfeed Current to The<br>Array (A)                           | 0             |                    |                 |
| Number of MPPT                                                      |               | 3                  |                 |
| Number of Strings per MPPT                                          |               | 1                  |                 |
| Output                                                              |               |                    |                 |
| Nominal Output Power (W)                                            | 7,500         | 8,500              | 9,999           |
| Nominal Output Apparent<br>Power (VA)                               | 7,500         | 8,500              | 9,999           |
| Max. AC Active Power (W)                                            | 7,500         | 8,500              | 9,999           |
| Max. AC Apparent Power (VA)                                         | 7,500         | 8,500              | 9,999           |
| Nominal Power at 40°C<br>(W)(Only for Brazil)                       | 7,500         | 8,500              | /               |
| Max Power at 40°C (Including<br>AC Overload)(W)(Only for<br>Brazil) | 7,500         | 8,500              | /               |
| Nominal Output Voltage (V)                                          | 2             | 20/230/240, L/N/PE |                 |

|                                                         | 160~270       |                       |              |  |
|---------------------------------------------------------|---------------|-----------------------|--------------|--|
| Output Voltage Range (V)                                | (according to |                       |              |  |
| Nominal AC Grid Frequency<br>(Hz)                       | 50/60         |                       |              |  |
| AC Grid Frequency Range<br>(Hz)                         |               | 45~55 / 55~65         | -            |  |
| Max. Output Current (A)                                 | 34.1          | 38.7                  | 45.5         |  |
| Max. Output Fault Current<br>(Peak and Duration) (A/us) | 77/3          | 91/3                  | 109/3        |  |
| Inrush Current (Peak and Duration) (A/ms)               | 23/15         | 26/15                 | 30/15        |  |
|                                                         | 34.1@220V     | 38.7@220V             | 45.5@220V    |  |
| Nominal Output Current (A)                              | 32.6@230V     | 37.0@230V             | 43.5@230V    |  |
|                                                         | 31.3@240      | 35.5@240V             | 41.7@240V    |  |
| Power Factor                                            | ~1 (Adjustabl | e from 0.8 leading to | 0.8 lagging) |  |
| Max. Total Harmonic                                     |               | <3%                   |              |  |
| Distortion                                              |               |                       |              |  |
| Efficiency                                              |               |                       |              |  |
| Max. Efficiency                                         | 97.8%         | 97.9%                 | 97.9%        |  |
| European Efficiency                                     | 97.2%         | 97.3%                 | 97.3%        |  |
| Protection                                              |               |                       |              |  |
| PV String Current Monitoring                            |               | Integrated            |              |  |
| PV Insulation Resistance<br>Detection                   | Integrated    |                       |              |  |
| Residual Current Monitoring                             | Integrated    |                       |              |  |
| DC Reverse Polarity<br>Protection                       | Integrated    |                       |              |  |
| Anti-islanding Protection                               | Integrated    |                       |              |  |
| AC Overcurrent Protection                               | Integrated    |                       |              |  |
| AC Short Circuit Protection                             | Integrated    |                       |              |  |
| AC Overvoltage Protection                               | Integrated    |                       |              |  |
| DC Switch                                               | Integrated    |                       |              |  |

| DC Surge Protection                 | Туре II                                             |
|-------------------------------------|-----------------------------------------------------|
| AC Surge Protection                 | Туре II                                             |
| AFCI                                | Optional                                            |
| Emergency Power Off                 | Optional                                            |
| Rapid Shutdown                      | Optional                                            |
| Remote Shutdown                     | Optional                                            |
| Power Supply at Night               | Optional                                            |
| General Data                        |                                                     |
| Operating Temperature<br>Range (°C) | -25~+60                                             |
| Relative Humidity                   | 0~100%                                              |
| Max. Operating Altitude (m)         | 4000                                                |
| Cooling Method                      | Natural Convection                                  |
| Display                             | LED, LCD (Optional), WLAN + APP                     |
| Communication                       | RS485, WIFI, LAN, Bluetooth,4G                      |
| Communication Protocols             | Modbus-RTU(SunSpec Compliant)                       |
| Weight (kg)                         | 16                                                  |
| Dimension W×H×D (mm)                | 493*365*187                                         |
| Noise Emission (dB)                 | < 30                                                |
| Тороlоду                            | Non-isolated                                        |
| Self-consumption at Night<br>(W)    | <1                                                  |
| Ingress Protection Rating           | IP66                                                |
| Anti-corrosion Class                | C4                                                  |
| DC Connector                        | MC4(4-6mm²)                                         |
| AC Connector                        | Plug and play connector<br>(Max.16mm <sup>2</sup> ) |

| Environmental Category      | 4К4Н           |  |
|-----------------------------|----------------|--|
| Pollution Degree            | III            |  |
| Overvoltage Category        | DC II / AC III |  |
| Protective Class            | I              |  |
| The Decisive Voltage Class  | PV: C          |  |
|                             | AC: C          |  |
|                             | Com: A         |  |
| Country of Manufacture(Only | China          |  |
| for Australia)              | Ciilla         |  |

| Technical Data                             | GW10K-MS-G40 | GW7.5K-MS-G41 | GW8K-MS-G40 |
|--------------------------------------------|--------------|---------------|-------------|
| Input                                      |              |               |             |
| Max.Input Power (W) <sup>*1</sup>          | 20,000       | 13,500        | 14,400      |
| Max.Input Voltage (V) <sup>*2</sup>        | 600          |               |             |
| MPPT Operating Voltage<br>Range (V)        |              | 40~560        |             |
| MPPT Voltage Range at<br>Nominal Power (V) | 210-500      | 220-500       | 240-500     |
| Start-up Voltage (V)                       | 50           |               |             |
| Nominal Input Voltage (V)                  | 360          |               |             |
| Max. Input Current per MPPT<br>(A)         | 20           |               |             |
| Max. Short Circuit Current per<br>MPPT (A) | 26           |               |             |
| Max.Backfeed Current to The<br>Array (A)   |              | 0             |             |
| Number of MPPT                             | 3 2          |               |             |
| Number of Strings per MPPT                 |              | 1             |             |
| Output                                     |              |               |             |
| Nominal Output Power (W)                   | 10,000       | 7,500         | 8,000       |
| Nominal Output Apparent                    | 10,000       | 7,500         | 8,000       |

| Power (VA)                                                          |                                                 |                           |            |                  |
|---------------------------------------------------------------------|-------------------------------------------------|---------------------------|------------|------------------|
| Max. AC Active Power (W)                                            | 10,000                                          | 7,500                     |            | 8,000            |
| Max. AC Apparent Power (VA)                                         | 10,000                                          | 7500                      |            | 8,000            |
| Nominal Power at 40°C<br>(W)(Only for Brazil)                       | 10,000                                          | 7500                      |            | 8,000            |
| Max Power at 40°C (Including<br>AC Overload)(W)(Only for<br>Brazil) | 10,000                                          | 7500                      |            | 8,000            |
| Nominal Output Voltage (V)                                          | 220/230/240, L/N/PE                             | 220/230,                  | L/N/PE     |                  |
| Output Voltage Range (V)                                            | 160~27                                          | 0(according to local star | ndard)     |                  |
| Nominal AC Grid Frequency<br>(Hz)                                   |                                                 | 50/60                     |            |                  |
| AC Grid Frequency Range<br>(Hz)                                     |                                                 | 45~55 / 55~65             |            |                  |
| Max. Output Current (A)                                             | 45.5                                            | 34.1                      |            | 36.4             |
| Max. Output Fault Current<br>(Peak and Duration) (A/us)             | 109/3                                           | 77/3                      |            | 77/3             |
| Inrush Current (Peak and Duration) (A/ms)                           | 30/15                                           | 23/15                     |            | 23/15            |
| Nominal Output Current (A)                                          | 45.5@220V<br>43.5@230V<br>41.7@240V             | 34.1@220V<br>32.6@230V    | 36.<br>34. | 4@220V<br>8@230V |
| Power Factor                                                        | ~1 (Adjustable from 0.8 leading to 0.8 lagging) |                           |            |                  |
| Max. Total Harmonic<br>Distortion                                   | <3%                                             |                           |            |                  |
| Efficiency                                                          |                                                 |                           |            |                  |
| Max. Efficiency                                                     | 97.9%                                           | 97.8%                     |            | 97.8%            |
| European Efficiency                                                 | 97.3%                                           | 97%                       |            | 97%              |
| Protection                                                          |                                                 |                           |            |                  |
| PV String Current Monitoring                                        |                                                 | Integrated                |            |                  |
| PV Insulation Resistance<br>Detection                               | Integrated                                      |                           |            |                  |
| Residual Current Monitoring                                         |                                                 | Integrated                |            |                  |

| DC Reverse Polarity<br>Protection   | Integrated                        |  |
|-------------------------------------|-----------------------------------|--|
| Anti-islanding Protection           | Integrated                        |  |
| AC Overcurrent Protection           | Integrated                        |  |
| AC Short Circuit Protection         | Integrated                        |  |
| AC Overvoltage Protection           | Integrated                        |  |
| DC Switch                           | Integrated                        |  |
| DC Surge Protection                 | Туре II                           |  |
| AC Surge Protection                 | Туре II                           |  |
| AFCI                                | Optional                          |  |
| Emergency Power Off                 | Optional                          |  |
| Rapid Shutdown                      | Optional                          |  |
| Remote Shutdown                     | Optional                          |  |
| Power Supply at Night               | Optional                          |  |
| General Data                        |                                   |  |
| Operating Temperature<br>Range (°C) | -25~+60                           |  |
| Relative Humidity                   | 0~100%                            |  |
| Max. Operating Altitude (m)         | 4000                              |  |
| Cooling Method                      | Natural Convection                |  |
| Display                             | LED, LCD (Optional), WLAN + APP   |  |
| Communication                       | RS485, WIFI, LAN, Bluetooth,4G    |  |
| Communication Protocols             | Modbus-RTU<br>(SunSpec Compliant) |  |
| Weight (kg)                         | 16                                |  |
| Dimension W×H×D (mm)                | 493*365*187                       |  |
| Noise Emission (dB)                 | < 30                              |  |

| Тороlоду                            | Non-isolated                           |  |
|-------------------------------------|----------------------------------------|--|
| Self-consumption at Night<br>(W)    | <1                                     |  |
| Ingress Protection Rating           | IP66                                   |  |
| Anti-corrosion Class                | C4                                     |  |
| DC Connector                        | MC4(4-6mm²)                            |  |
| AC Connector                        | Plug and play connector<br>(Max.16mm2) |  |
| Environmental Category              | 4K4H                                   |  |
| Pollution Degree                    | III                                    |  |
| Overvoltage Category                | DC II / AC III                         |  |
| Protective Class                    | I                                      |  |
| The Decisive Voltage Class<br>(DVC) | PV: C<br>AC: C<br>Com: A               |  |
| Country of Manufacture              | China                                  |  |

\*1: The actual value depends on the specific input power of PV panel

\*2: When the input voltage ranges from 560 V to 600 V, the inverter will enter the standby state. When the input voltage returns to the MPPT operating voltage range of 40 V to 560 V, the inverter will resume normal operating state.

# **11 Explanation of Terms**

#### **Overvoltage Category Definition**

**Category I:** Applies to equipment connected to a circuit where measures have been taken to reduce transient overvoltage to a low level.

**Category II:** Applies to equipment not permanently connected to the installation. Examples are appliances, portables tools and other plug-connected equipment.

**Category III:** Applies to a fixed equipment downstream, including the main distribution board. Examples are switch gear and other equipment in an industrial installation.

**Category IV:** Applies to equipment permanently connected at the origin of an installation (upstream of the main distribution board). Examples are electricity meters, primary over-current protection equipment and other equipment connected directly to outdoor open lines.

#### **Definition of Types of Damp Places**

| Environmental<br>Parameters | Level     |             |            |
|-----------------------------|-----------|-------------|------------|
|                             | 3К3       | 4К2         | 4К4Н       |
| Temperature Range           | 0~+40°C   | -33~+40°C   | -33~+40°C  |
| Humidity Range              | 5% to 85% | 15% to 100% | 4% to 100% |

#### **Definition of Environmental Category:**

**Outdoor Inverter**: The ambient air temperature range is -25 to +60°C, and it is suitable for environments with pollution degree 3.

**Indoor Type II Inverter:** The ambient air temperature range is -25 to +40°C, and it is suitable for environments with pollution degree 3.

**Indoor Type I Inverter:** The ambient air temperature range is 0 to +40°C, and it is suitable for environments with pollution degree 2.

#### **Definition of Pollution Degree Categories:**

**Pollution Degree 1**: No pollution or only dry non-conductive pollution.

**Pollution Degree 2:** In general, there is only non-conductive pollution, but the transient conductive pollution caused by occasional condensation must be taken into account.

**Pollution Degree 3:** There is conductive pollution, or the non-conductive pollution becomes

conductive pollution due to condensation.

**Pollution Degree 4:** Persistent conductive pollution, such as pollution caused by conductive dust or rain and snow.

# **12 Obtaining of Relevant Product Manuals**

| Name of the Document                                                  | Official Website Link                                                                                                    |
|-----------------------------------------------------------------------|----------------------------------------------------------------------------------------------------|
| Quick Installation Guide for<br>EzLink3000                            | https://en.goodwe.com/Ftp/EN/Downloads/User%20Manual<br>/GW_EzLink_Quick%20Installation%20Guide-EN.pdf                                  |
| Quick Installation Guide for 4G Kit -<br>CN - G20 & 4G Kit - CN - G21 | https://www.goodwe.com/Ftp/Installation-instructions/4G-K<br>IT.pdf                                                                     |
| WiFi/LAN Kit-20 & WiFi Kit-20<br>Quick Installation Guide             | https://en.goodwe.com/Ftp/EN/Downloads/User%20Manual<br>/GW_WiFi-LAN-Kit-20_WiFi-Kit-20_Quick-Installation-Guide-<br>POLY.pdf           |
| GMK110 to GMK110D<br>Quick Installation Guide                         | https://en.goodwe.com/Ftp/EN/Downloads/User%20Manual<br>/GW_GM1000%20&%20GM3000%20&%20GM1000D_Quick<br>%20Installation%20Guide-POLY.pdf |
| GM1000& GM3000& Quick<br>Installation Guide for GM1000                | https://en.goodwe.com/Ftp/EN/Downloads/User%20Manual<br>/GW_GM1000%20&%20GM3000%20&%20GM1000D_Quick<br>%20Installation%20Guide-POLY.pdf |
| GMK330, GMK360, GM330<br>Quick Installation Guide                     | https://en.goodwe.com/Ftp/EN/Downloads/User%20Manual<br>/GW_Smart%20Meter-EU_Quick%20Installation%20Guide-P<br>OLY.pdf                  |